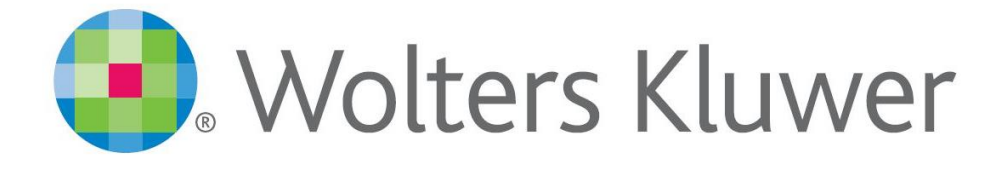

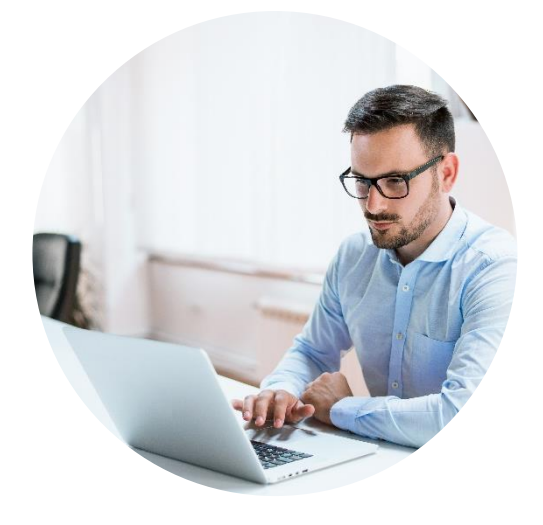

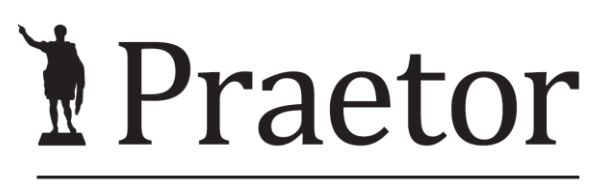

PRÁVNÍ SYSTÉM PRO ÚSPĚŠNÉ

# PRAETOR WORD ADDON

Základní manuál

www.praetor.app

# OBSAH

| 1 | Prae  | tor AI doplněk                                 | 3              |  |
|---|-------|------------------------------------------------|----------------|--|
| 2 | Insta | lace                                           | 3              |  |
| 3 | Nast  | avení wordu                                    | 5              |  |
|   | 3.1   | Záložka Praetor AI                             | 5              |  |
| 4 | Nast  | avení Outlooku                                 | 7              |  |
|   | 4.1   | Záložka Praetor AI                             | 7              |  |
|   | 4.2   | Aktualizace                                    | 8              |  |
| 5 | Admi  | inistrátor                                     | 9              |  |
|   | 5.1   | Open Ai                                        | 9              |  |
|   | 5.2   | Microsoft Azure Al Services                    | 9              |  |
|   | 5.3   | Praetor AI Service – administrátorská aplikace | - 10           |  |
| 6 | Zákla | adní příkazy Al                                | - 13           |  |
| 7 | Prae  | tor a AI                                       | - 14           |  |
| 8 | Prae  | tor AI – Analýza datových zpráv                | 13<br>14<br>15 |  |
|   | Pře   | hled pošty                                     | 15             |  |
|   | Oki   | no Al Asistent                                 | 16             |  |
|   | Ana   | alýza datových zpráv - struktura               | 17             |  |
| 9 | Anon  | ymizace                                        | - 23           |  |

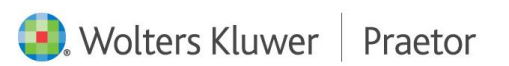

#### 1 PRAETOR AI DOPLNĚK

Doplněk Wordu, který Vám usnadní tvorbu dokumentů a editaci textů za pomoci umělé inteligence.

#### 2 INSTALACE

Níže naleznete odkaz pro instalaci doplňku Wordu Praetor AI.

#### https://update.praetoris.cz/praetoraiaddins/praetoraddinssetup.exe

Pokud dojde k blokaci, nemusíte se obávat, stačí pouze povolit stažení souboru. Pokud povolení nefunguje, zkuste jiný webový prohlížeč, doporučujeme Operu.

Může u Vás v počítači dojít k bezpečnostní hlášce. Zde je nutné potvrdit spuštění.

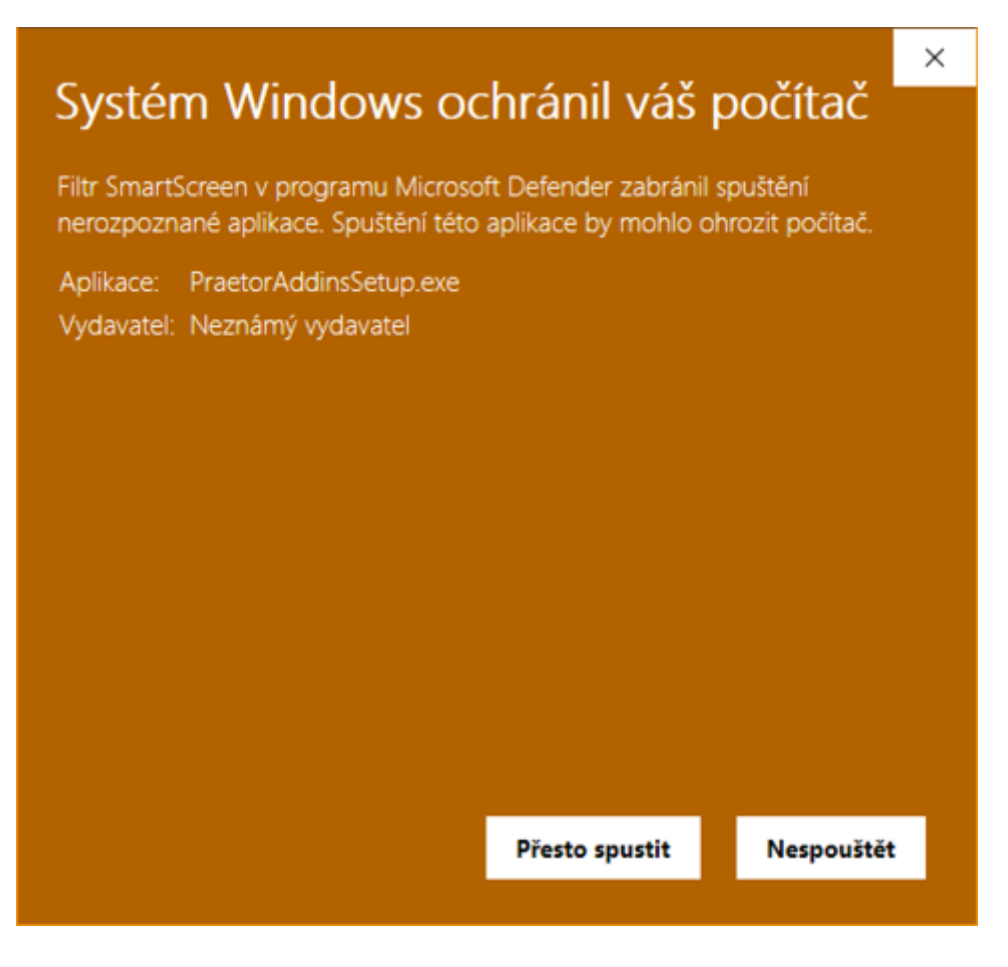

Případně ve vlastnostech souboru zrušit její blokaci.

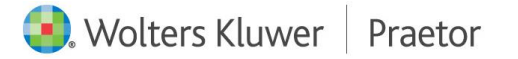

|                        | PraetorAddinsSetup.zip                                                                      |                        |  |  |  |  |  |  |  |
|------------------------|---------------------------------------------------------------------------------------------|------------------------|--|--|--|--|--|--|--|
| Typ souboru:           | Komprimovaná složka (metoda 2                                                               | ZIP) (.zip)            |  |  |  |  |  |  |  |
| Otevřít<br>v programu: | 🀂 Průzkumník Windows                                                                        | Změnit                 |  |  |  |  |  |  |  |
| Umístění:              | C:\Users\jan\_                                                                              |                        |  |  |  |  |  |  |  |
| Velikost:              | 3,54 kB (3 632 bajtů)                                                                       |                        |  |  |  |  |  |  |  |
| Velikost na<br>disku:  | 4,00 kB (4 096 bajtů)                                                                       |                        |  |  |  |  |  |  |  |
| Vytvořeno:             | čtvrtek 31. srpna 2023, 15:55:0                                                             | 2                      |  |  |  |  |  |  |  |
| Změněno:               | čtvrtek 31. srpna 2023, 15:55:0                                                             | 2                      |  |  |  |  |  |  |  |
| Otevřeno:              | Dnes 31. srpna 2023, 15:55:02                                                               |                        |  |  |  |  |  |  |  |
| Atributy:              | Uen pro čten 🛛 🗌 Skrytý                                                                     | Upřes <u>n</u> it      |  |  |  |  |  |  |  |
| Zabezpečeni:           | Tento soubor pochází z jiného<br>počítače a mohl být zablokován<br>důvodu ochrany počítače. | ı z <u>O</u> dblokovat |  |  |  |  |  |  |  |

Po spuštění instalačního balíčku se Vám otevře okno s možností instalace **AI doplňků**. Dle Vámi vybraných doplňků budete mít zpřístupněné vybrané instalace. V rámci této instalace je potřeba zadat vlastní <u>konfiguraci doplňku</u>, která se Vám uloží pro další užívání jednotlivých doplňků AI.

| Pretor Al Add-ins Setup v1.2.4                                       | ×   |
|----------------------------------------------------------------------|-----|
| Server:                                                              |     |
| -                                                                    |     |
| Uživatelský token:                                                   | 1.9 |
| History Frinkiget IDA 221001 The Welthin in 1915 / 2000 Zin Ran OThe |     |
| Instalovat                                                           |     |
| Načteno z config souboru                                             |     |
|                                                                      |     |

**Pro prvotní nastavení** Vašeho AI doplňku je potřeba znát Vaše konfigurační údaje. Tyto údaje dostanete dodatečně při předávání Vámi vybraných doplňků.

Pro úvodní instalaci je **nutné zavření všech wordových dokumentů i celého Wordu**.

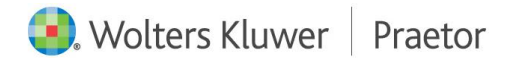

# 3 NASTAVENÍ WORDU

Po otevření wordovského dokumentu se spustí instalace doplňku. Poté se Vám rozšíří hlavní nabídka wordu o záložku **Praetor AI**.

| Automatické u                                                                                                    | kládání 💽 🗄 🍤 - 🐧                | ) 🔻 PRAE      | TOR WORD ADDON_zaklad           | ni ma 🗸 🛛 🔎 Hleda                    | t                                  |                  |                             |           |                 | Šmídová, Zuzana 🕴 ŠZ                    | <b>B</b> –  | ο×         |
|----------------------------------------------------------------------------------------------------|----------------------------------|---------------|---------------------------------|--------------------------------------|------------------------------------|------------------|-----------------------------|-----------|-----------------|-----------------------------------------|-------------|------------|
| Soubor Domù Vložení Návrh Rozložení Reference Korespondence Revize Zobrazení Nápověda Praetor Praetor Al 🖓 Úpravy 🖞 🖉 Sdilet |                                  |               |                                 |                                      |                                    |                  |                             |           |                 |                                         |             | 🖻 Sdílet 👻 |
| Config Stop                                                                                                    | Psát pod Přepsat Nový            | Znovu Vylepši | ★= ↓= AAZkrať Rozšířít Formátuj | Dobecný Dotaz na Vytv                | of Překlad Proofreading Přelož     | a A<br>Redaktoři | a A<br>paní                 | a<br>Mktg | a A<br>Právníci | Z ČJ Změnit instrukce                   | a A<br>Nové |            |
| AI                                                                                                    | výběr výběr dokument<br>Umístění | Akce          | výběr výběr ~<br>Formátuj       | dotaz 4o 2.0 experta 1.0 ~<br>Vytvoř | do AJ do CZ jazyků 1.0 ×<br>Přelož | *<br>Redaktoři   | Okurková ~<br>paní Okurková | Mktg      | Právníci        | do SK na silný prompt p<br>Nové prompty | rompty ~    | ~          |

### 3.1 ZÁLOŽKA PRAETOR AI

Jako první krok je potřeba zkontrolovat konfiguraci. Tz. ve sloupci AI kliknout na Config.

| Automa                   | tické ukládái | ní 💽 [                     | E ら~             | ⊽ ⊽       |      |
|--------------------------|---------------|----------------------------|------------------|-----------|------|
| Soubor                   | Domů          | Vložení                    | Návrh            | Rozložení | Refe |
| <b>දි</b> රිදි<br>Config | top Psát      | t pod Přepsat<br>běr výběr | Nový<br>dokument | Znovu Vyl | epši |
| AI                       |               | Umístěr                    | าเ               | Akce      |      |

Poté se Vám otevře okno Konfigurace Praetor AI, kde je nutné zkontrolovat Vaše údaje.

| Verze:             | 1.5.8 beta |      |
|--------------------|------------|------|
| Server:            | ·          |      |
| Uživatelský token: |            | <br> |
|                    |            |      |

Kontrola propojení lze udělat spuštěním tlačítka **Test service**.

V případě správného nastavení dojde k potvrzení, viz níže.

| Ronfigurace Praetor A | U.         |    | ×      |
|-----------------------|------------|----|--------|
| Verze:                | 1.5.8 beta |    |        |
| Server:               |            |    |        |
| Uživatelský token:    |            |    |        |
| OK - Server v1.1.34   |            |    |        |
| Test service          |            | OK | Zrušit |

**Server** Vám dodáme. Název je pro všechny Vaše uživatele vždy stejný. **Uživatelský token** pro každého uživatele naleznete ve Vaší aplikaci <u>PraetorAiService</u> v záložce API Users. Potvrzením okna configu se zmiňované údaje uloží pro příští znovunačtení.

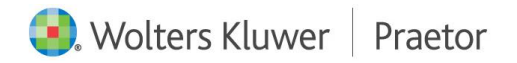

Pro propsání nových dat z Vámi předdefinovaných modulů v excelu, je potřeba MS Word vždy restartovat.

| Automatické uk | dádání 💽 🖫 🤊 🕻                   | _) ⊽ PRAE      | TOR WORD ADDON_zaklad                            | ni ma 🗸                | ₽ Hledat                       |                                |                     |                  |                         |      |                 | Šmídová, Zuzana 😽                                | •                      | - <u></u> | ٥       | ×   |
|----------------|----------------------------------|----------------|--------------------------------------------------|------------------------|--------------------------------|--------------------------------|---------------------|------------------|-------------------------|------|-----------------|--------------------------------------------------|------------------------|-----------|---------|-----|
| Soubor Don     | nů Vložení Návrh                 | Rozložení Refe | erence Korespondenc                              | e Revize               | Zobrazení Ná                   | ipověda Prae                   | tor Praetor Al      |                  |                         |      |                 | 🖓 Komentáře                                      | 🖉 Úprav                | y ~       | ය Sdíle | t ~ |
| Config Stop    | Psát pod<br>výběr výběr dokument | Znovu Vylepši  | ↓= ↓= aÂ<br>Zkrať Rozšíří Formátuj<br>wběr výběr | Obecný<br>dotaz 4o 2.0 | Dotaz na Vytvoř<br>experta 1.0 | Překlad Překlad<br>do AJ do CZ | Proofreading Přelož | a A<br>Redaktoři | a<br>paní<br>Okurková ~ |      | a A<br>Právníci | Z ČJ Změnit instrukce<br>do SK na silný prompt p | A<br>Nové<br>prompty ~ |           |         |     |
| AI             | Umístēní                         | Akce           | Formátuj                                         |                        | Vytvoř                         |                                | Přelož              | Redaktoři        | paní Okurková           | Mktg | Právníci        | Nové prompty                                     |                        |           |         | ~   |

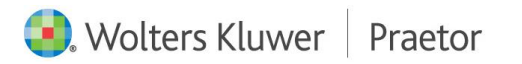

# 4 NASTAVENÍ OUTLOOKU

Po otevření Outlooku se spustí instalace doplňku. Poté se Vám rozšíří hlavní nabídka o záložku **Praetor AI** pro úpravu textu pomocí umělé inteligence. Dále Vám v záložce **Domů** přibyde příkazový **sloupec Praetor AI** pro jednotlivé příkazy v rámci tvorby odpovědí na Vaše e-maily.

| C                                                                                             |                               | ,∕⊂ Hledat           |                                                                                                   |                          |                               |                   |                |                  |              |            | ۵                     | æ        | - 0               |    |
|-----------------------------------------------------------------------------------------------|-------------------------------|----------------------|---------------------------------------------------------------------------------------------------|--------------------------|-------------------------------|-------------------|----------------|------------------|--------------|------------|-----------------------|----------|-------------------|----|
| Soubor Domů Posílání a příjem Složka Zobrazení Nápověda Praetor Al Vyzkoušejte nový Outlook 💽 |                               |                      |                                                                                                   |                          |                               |                   |                |                  |              |            |                       |          |                   |    |
|                                                                                               | Nový Nové<br>e-mail položky * | Constrant Archivovat | <ul> <li>Odpovědět</li> <li>S Odpovědět všem</li> <li>→ Přeposlat</li> <li>C Odpovědět</li> </ul> | Al odpověď<br>Praetor Al | Nasdílet<br>do Teams<br>Teams | Rychlé<br>kroky × | Přesunout<br>• | P<br>Značky<br>v | 迅<br>Skupiny | ↓<br>Najît | Číst<br>nahlas<br>Řeč | Přeložit | Získat<br>doplňky | C, |

# 4.1 ZÁLOŽKA PRAETOR AI

Jako první krok je potřeba zkontrolovat konfiguraci. Tz. ve sloupci AI kliknout na Config.

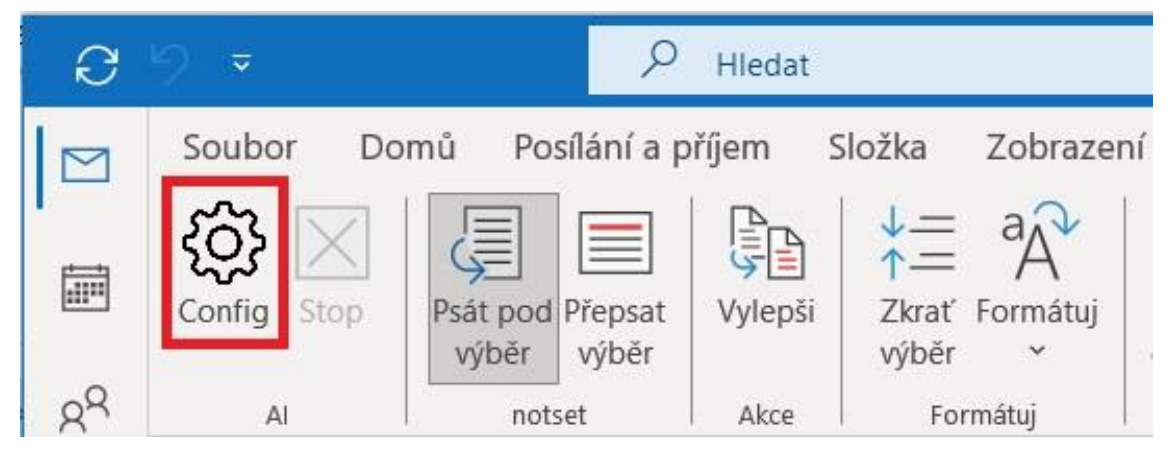

Poté se Vám otevře okno Konfigurace Praetor AI, kde je nutné zkontrolovat Vaše údaje.

| Konfigurace Praetor | AI            |    |        |
|---------------------|---------------|----|--------|
| Verze               | 1.3.8 release |    |        |
| Vživatelský token   | ·····         |    |        |
|                     |               |    |        |
| Test service        |               | ОК | Zrušit |

Kontrola propojení lze udělat spuštěním tlačítka Test service.

V případě správného nastavení dojde k potvrzení, viz níže.

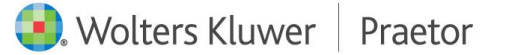

| Ronfigurace Praetor A |                                       | ×  |
|-----------------------|---------------------------------------|----|
| Verze:                | 1.3.8 release                         |    |
| Server:               |                                       |    |
| Uživatelský token:    | · · · · · · · · · · · · · · · · · · · |    |
| OK - Server v1.1.34   |                                       |    |
| Test service          | OK Zruš                               | it |

**Server** Vám dodáme. Název je pro všechny Vaše uživatele vždy stejný. **API key** pro každého uživatele naleznete ve Vaší aplikaci <u>PraetorAiService</u> v záložce API Users. Potvrzením okna configu se zmiňované údaje uloží pro příští znovunačtení.

Pro propsání nových dat z Vámi předdefinovaných modulů v Outlooku, je potřeba MS Outlook vždy restartovat.

| Э   | 9 🔻         | Рн                                | lledat  |                         |                          |                                                        |                                               |        | ŚZ | Ω    | æ         | -       |          | × |
|-----|-------------|-----------------------------------|---------|-------------------------|--------------------------|--------------------------------------------------------|-----------------------------------------------|--------|----|------|-----------|---------|----------|---|
|     | Soubor Do   | mů Posílání a příje               | em S    | Složka Zobra            | zení Nápověc             | da Praetor Al                                          |                                               |        |    | Vyzk | oušejte r | ιονý Οι | itlook ( |   |
|     | (公) 🕄       |                                   |         | 1                       | ⊳? †⊐                    |                                                        | a t≣ aA                                       | L.     |    |      |           |         |          |   |
| E C | Config Stop | Psát pod Přepsat V<br>výběr výběr | /ylepši | Shrnutí a<br>kontrola ∽ | Obecný Vytvoř<br>dotaz 💙 | Přeformuluj Přeformuluj Zk<br>zdvořileji asertivněji t | rácení Prodloužení Změna<br>extu textu tónu ~ | Přelož |    |      |           |         |          |   |
| RR  | AI          | notset                            | Akce    | Shrnutí a kontrola      | Vytvoř                   | Změna                                                  | tónu                                          | Přelož |    |      |           |         |          | ~ |

#### 4.2 AKTUALIZACE

Aktualizace je v současné chvíli plně automatická.

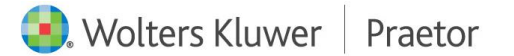

# 5 ADMINISTRÁTOR

#### 5.1 OPEN AI

Pro fungování tohoto doplňku je potřeba aktivního účtu na <u>Open Ai</u> nebo <u>Microsoft Azure Al</u> <u>Services</u>.

Přes tento <u>odkaz</u> si poté vygenerujete Váš vlastní licenční klíč. Pomocí tohoto klíče Vám poté vygenerujeme tokeny pro jednotlivé uživatele, které si následně uživatelé nahrají do konfigurace AI ve Wordu. Konkrétně jako **Uživatelský token**.

Váš licenční klíč od Open Ai je zabezpečený. Koncový uživatel k němu nemá přístup.

Dále je nutné přes tento <u>odkaz</u> dobýt Váš kredit, jinak nedojte k zapnutí Vámi vybraných modelů ChatGPT ze strany Open Ai.

> Doporučujeme každému klientovi hlídat změny v rámci nastavení jednotlivých balíčků a modelů ChatGPT, včetně podmínek užívání. Nově je nutné i u placených účtů zakázat Open AI užívání Vámi posílaných dat k trénování a testování jejich nových modelů ChatGPT, viz obrázek níže.

| Settings        |                                | ×      |
|-----------------|--------------------------------|--------|
| General         | Improve the model for everyone | Off >  |
| 네 Speech        | Shared links                   | Manage |
| 🛱 Data controls |                                |        |
| Builder profile | Export data                    | Export |
| Security        | Delete account                 | Delete |
|                 |                                |        |

#### 5.2 MICROSOFT AZURE AI SERVICES

Pro fungování tohoto doplňku je potřeba aktivního účtu na <u>Open Ai</u> nebo <u>Microsoft Azure Al</u> <u>Services</u>.

Ve Vašem účtu Microsoft Azure je poté potřeba vygenerovat API key a **url endpointu**. Potřeba je také **definovat a pojmenovat Vaše modely AI (deployments)**, které Vám poté nastavíme v rámci AI doplňků. Pomocí těchto údajů Vám poté vygenerujeme tokeny pro jednotlivé uživatele, které si následně uživatelé nahrají do konfigurace AI ve Wordu. Konkrétně jako **Uživatelský token**.

Váš licenční klíč od Microsoft Azure je zabezpečený. Koncový uživatel k němu nemá přístup.

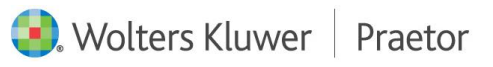

Dále je nutné dobýt kredit na Vašem účtu u Microsoft Azure Ai Services, jinak nedojte k zapnutí Vámi vybraných modelů AI.

Doporučujeme každému klientovi hlídat změny v rámci nastavení jednotlivých balíčků a modelů AI, včetně podmínek užívání.

#### 5.3 PRAETOR AI SERVICE – ADMINISTRÁTORSKÁ APLIKACE

Jedná se o webovou aplikaci pomocí které máte přehled nad jednotlivými prompty a uživateli.

Můžete zde přidávat nové admin uživatele, kteří budou mít přístup do aplikace a tedy i k datům jako API token jednotlivých uživatelů, jejich historii a přehled nejpoužívanějších promptů.

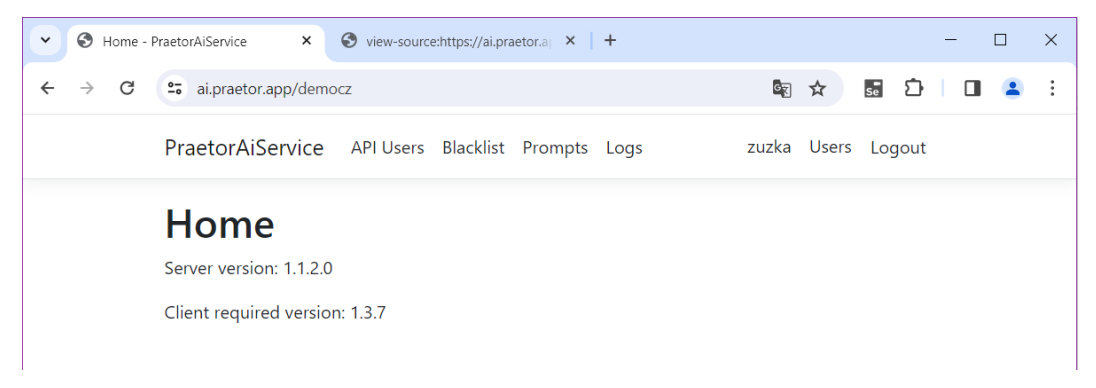

Po vlastním přihlášením můžete upravit své uživatelské nastavení.

| Prome - | - PraetorAiService X | 😵 view-source:https://ai.praetor.a  🗙   + |                    | - |   | × |
|---------|----------------------|-------------------------------------------|--------------------|---|---|---|
| - > C   | 25 ai.praetor.app/de | emocz/Identity/Account/Manage             | ka ☆ 🖬 🎝           |   | 1 | : |
|         | PraetorAiServic      | e API Users Blacklist Prompts Logs        | zuzka Users Logout |   |   |   |
|         | Manage               | your account                              |                    |   |   |   |
|         | Change yo            | our account settings                      |                    |   |   |   |
|         | Profile              | Profile                                   |                    |   |   |   |
|         | Email                | Username<br>zuzka                         |                    |   |   |   |
|         | Password             |                                           |                    |   |   |   |
|         |                      | Phone number                              |                    |   |   |   |
|         |                      |                                           |                    |   |   |   |
|         |                      | Save                                      |                    |   |   |   |

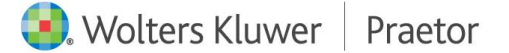

Lze si zobrazit i **seznam jednotlivých uživatelů**, kteří mají přístup do této webové aplikace a jejich možnou úpravu jako **vytvoření nového uživatele**, případně **odstranění již vytvořeného uživatele**.

| AiService API Users Blacklist Prompts Log<br>Admin Users<br>rew user<br>Email<br>admin@aa.aa                                                                                                    | igs zuzka Users Logout |
|----------------------------------------------------------------------------------------------------|------------------------|
| Admin Users                                                                                                    |                        |
| new user<br>Email<br>admin@aa.aa                                                                                                    |                        |
| Email<br>admin@aa.aa                                                                                                    |                        |
| admin@aa.aa                                                                                                    |                        |
| and the second second sec |                        |
|                                                                                                    | Delete                 |
|                                                                                                    | Delete                 |
|                                                                                                    |                        |
|                                                                                                    |                        |
|                                                                                                    |                        |
|                                                                                                    |                        |
|                                                                                                    |                        |

V záložce **API Users** naleznete přehled všech Vašich uživatelů a jejich přiřazené tokeny. Lze zde také vytvářet nové uživatele pomocí tlačítka **Create new user**. Jednotlivé tokeny program generuje sám.

|     | PraetorAiService ×             | view-source:https://ai.praetor.a × + |             |       | -   | C  | 1 |
|-----|--------------------------------|--------------------------------------|-------------|-------|-----|----|---|
| → C | •• ai.praetor.app/de           | emocz/Users                          | \$ ☆        | se 2  | D I |    | - |
| Ρ   | raetorAiService                | API Users Blacklist Prompts Logs     | zuzka Users | Logou | it  |    |   |
|     | API User                       | s                                    |             |       |     |    |   |
| ſ   | Create new user                | Ĩ.                                   |             |       |     |    |   |
|     |                                |                                      |             |       |     |    |   |
|     | Name                           | API token                            |             |       |     |    |   |
| ſ   | <b>Name</b><br>bohdan          |                                      | MOWENNIE.   |       | _   | 6. |   |
| ſ   | <b>Name</b><br>bohdan<br>filip |                                      |             |       | _   |    |   |

V záložce **Blacklist** si jednoduše můžete nastavit konkrétní data, která chcete koncovým uživatelům **zakázat**. Jednotlivá slova nebo fráze je nutné oddělit zapsáním na nový řádek.

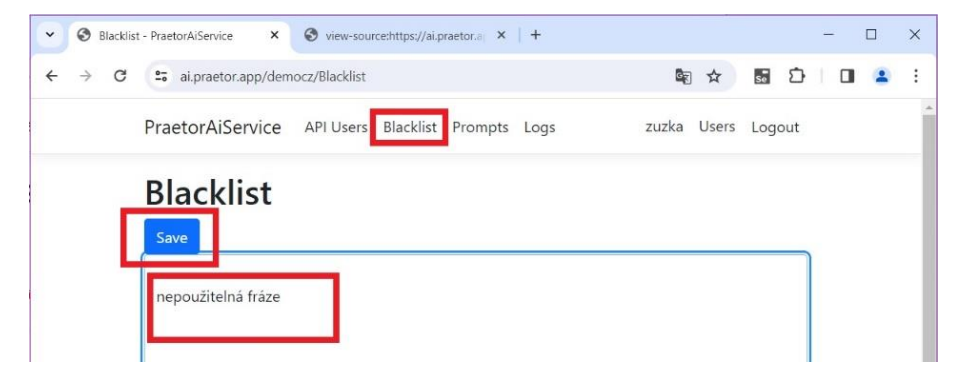

V záložce Prompts naleznete všechny Vaše aktuální prompty.

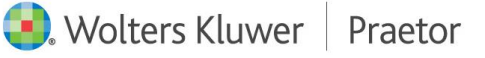

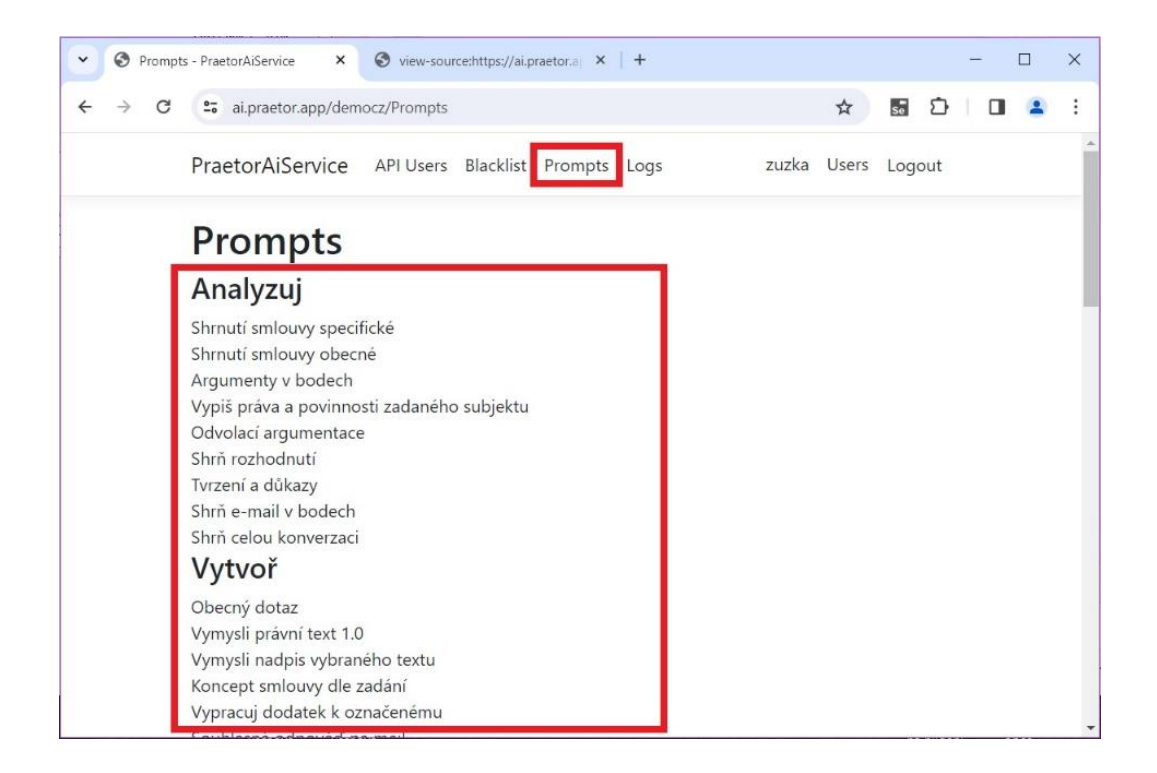

V záložce **Logs** zase Vaši historii. Vidíte zde historii na úrovni jednotlivých uživatelů a na úrovni jednotlivých promptů. Naleznete zde i filtr vyhledávání.

| Image: Normal seriesImage: Normal seriesImage: Normal seriesImage: Normal seriesImage: Normal series1011302071Argunentykododch304010273460154Egandtheselection10126102741461304Ganatikasznanchyka31103041022063547Kottolegranatikyastylicky1024410323537Kottolegranatikyastylicky312131021547Kottolegranatikyastylicky10214103154154154164164164104154154154164164164105154154154164164164105154154154164164164105154154154164164164105154154164164164164105154154164164164164105154154164164164164105154154154164164164105154154154164164164105154154154164164164105154154154164164164164105154154154164164 </th <th>PraetorAiSe</th> <th>rvice API Users B</th> <th>lacklist Prompts</th> <th>Logs</th> <th></th> <th></th> <th>ZL</th> <th>izka Users Logout</th> <th></th> | PraetorAiSe | rvice API Users B | lacklist Prompts | Logs       |                              |       | ZL     | izka Users Logout |  |
|----------------------------------------------------------------------------------------------------|-------------|-------------------|------------------|------------|------------------------------|-------|--------|-------------------|--|
| filio13020971Aquinentytodech308439habor77460154Expandtheselection10126mattin78146733094Gamatikasznamchyto5110036zurka20635473Kontolagramatikyazylistiky10204Markeingozyletak30613110036Markeingozyletak306131209Markeingozyletak30769113371Nagisermatik101183313371Nagiskicovebody31013142111833Nagiskicovebody32120911833Nagiskicovebody32120911833Nagiskicovebody3295011833Nagiskicovebody329201209Markeingozyletak10118331337Nagiskicovebody3212091209Nagiskicovebody3212091209Nagiskicovebody3212091209Nagiskicovebody3212091209Nagiskicovebody3212091209Nagiskicovebody3212091209Nagiskicovebody3212091209Nagiskicovebody220720Nagiskicovebody22121209Nagiskico                                                                                                    |             | This month Y      | Errors           | Characters | Prompts                      | Count | Errors | Characters        |  |
| kbor77460154Expandinescicion10126martin7814673094Gamatikasznamchyko510036zucka20635473Kontolagramatikyaszylistiky10244Kakopost22091209209Markinigozylistiky5711120Kakopost29209209209Markinigozylistiky571310209Kakopost271111Kakopost211111Kakopost2111111Kakopost21111111Kakopost211111111Kakopost2111111111111111111111111111111111111111111111111111111111111111111111111111111111                                                                                                    | filip       | 13                | 0                | 20971      | Argumentyvbodech             | 3     | 0      | 8439              |  |
| matin7814673094Granutiazernanchite511003zuzka20635473Kontolagranutikyastylitiky10244Katkypost332209209Markeinigeroletak3061320209Katkypost571304209Katkypost571301209Katkypost6377320Katkypost773333Katkypost773333Katkypost773333Katkypost773333Katkypost773333Katkypost733333Katkypost733333Katkypost733333Katkypost733333Katkypost733333Katkypost733333Katkypost733333Katkypost733333Katkypost733333Katkypost733333Katkypost7333                                                                                                    | lubor       | 77                | 4                | 60154      | Expandtheselection           | 1     | 0      | 1826              |  |
| zazla20635473Kontralagramatikyastylitiky102244Katkypost32209Marketingsozletak30613Najdozkalacikozodz2057691Najdozkalacikozodz313371Najskikozotkodz743314Najskikozotkodz1011833Najskikozotkodz1011833Norikopaseb21200Obscrydotaz100650Ozcijal20630Predkadozki2072Predkadozki2072Predkad                                                                                                    | martin      | 78                | 14               | 6733094    | Gramatikaseznamchyb          | 5     | 1      | 10036             |  |
| Kratkypost       3       2       2004         Markeningson/stak       3       0       6313         Najdiokolacidinoodu       2       0       57691         Nagisemail       1       0       2704         Nagisenoodu       3       1       3371         NagischmutidoA1       7       4       13142         NagischmutidoA1       1       0       18533         Okocnydotaz       3       2       1920         Okocnydotaz       2       1920       1920         Prekladdochlegin       3       2       1920         Prekladdochlegin       7       0       430557         Prekladdochlegin       2       0       724         Prekladdochlegin       2       1208         Prekladdochlegin       2       2108                                                                  | zuzka       | 20                | 6                | 35473      | Kontrolagramatikyastylistiky | 1     | 0      | 2244              |  |
| Marketingsopletak306213Najdiodxolacidinoodk2057691Najdiodxolacidinoodk102704Najdiskicooebody3113371NajdishmulidoAl7413142NasidshmulidoAl1018533Nozinkynaeneb321920Obecrydotaz1006950PredmuluidoAnlej70430557PredmuluidoAnlej20702PredmuluidoAnlej202108PredmuluidoAnlej412108PredkaddoAnlej202572                                                                                                    |             |                   |                  |            | Kratkypost                   | 3     | 2      | 2209              |  |
| Naidlachdacidioxodh2057691Napisemail102704Napisklicoxebody3113371Napisklicoxebody7413142Napisklicoxebody10118533Napisklicoxebody321920Obscrigkotaze1006950Orzigla?2324730557Predmalujzkovnitej20782Predmalujzkovnitej20782Predmalujzkovnitej232108Prekladdoch412108                                                                                                    |             |                   |                  |            | Marketingovyletak            | 3     | 0      | 6213              |  |
| Nagisemail       1       0       2704         Nagisk/icoxebody       3       1       13371         Nagisshmuti       7       4       03142         NagisshmutidoAl       1       0       18533         Novinkynameb       3       2       1920         Obecnydotaz       10       0       6950         Ozojda?       2       2       4730557         PredmidudoAl       7       0       4935         PredmidudoAl       2       0       724         PredmidudoAl       4       1       2108                                                                                                    |             |                   |                  |            | Najdiodvolaciduvody          | 2     | 0      | 57691             |  |
| Nagiskircovebody       3       1       13371         Nagisshmuti       7       4       03142         NagisshmutidoAl       1       0       118533         Novinkynaxeeb       3       2       1920         Obecnyslotaz       10       0       6950         Orzigidz?       23       2       4730557         Predomlulzdoorleiji       7       0       4935         Predomlulzdoorleiji       2       0       722         PrekladdoAl       44       1       2108                                                                                                    |             |                   |                  |            | Napisemail                   | 1     | 0      | 2704              |  |
| Napisshmuti       7       4       03142         NapisshmutidoAl       1       0       11853         Novinkynameb       3       2       1920         Obscrydotaz       10       0       6950         Oxojda?       2       2       430557         Predomulujzdvoriteji       7       0       4935         Predomulujzdvoriteji       2       0       702         Predomulujzdvoriteji       2       0       2108                                                                                                    |             |                   |                  |            | Napisklicovebody             | 3     | 1      | 13371             |  |
| NasisshmurideAl       1       0       118533         Novinkynameb       3       2       1920         Obscrydotaz       10       0       6950         Oxojdaž       23       2       4730557         Preskinkrja       7       0       4935         Preskinkrjachonelji       2       0       762         PreskindsdoAl       44       1       32108                                                                                                    |             |                   |                  |            | Napisshrnuti                 | 7     | 4      | 103142            |  |
| Novinkynamelh       3       2       1920         Obscryddiaz       10       0       6950         Oxcijdia?       23       2       4730557         Prixunkrija       7       0       4935         Preformuluijzduoriteji       2       0       762         PrikladdoA1       44       1       32108                                                                                                    |             |                   |                  |            | NapisshrnutidoAJ             | 1     | 0      | 118533            |  |
| Obecrystotar     10     0     6950       Occijdar     23     2     4730557       Praxmining     7     0     4935       Preformuluijzdvoritejj     2     0     782       PrekladdoA1     44     1     32108                                                                                                    |             |                   |                  |            | Novinkynaweb                 | 3     | 2      | 1920              |  |
| Oxcijila?     23     2     4730557       Pravnikrija     7     0     4935       Preformuluijzdvoriteji     2     0     762       PrekladdoAJ     44     1     32108       PrekladdoAniz     2     0     2572                                                                                                    |             |                   |                  |            | Obecnydotaz                  | 10    | 0      | 6950              |  |
| Previnitig     7     0     4935       Preformuluijzdvorileji     2     0     782       PrekladdoA1     44     1     32108       PrekladdoAnobiz     2     0     2572                                                                                                    |             |                   |                  |            | Ocojde?                      | 23    | 2      | 4730557           |  |
| Preformulujzdvorileji         2         0         762           PrekladdoA1         44         1         32108           Prekladdochokoliiv         2         0         2572                                                                                                    |             |                   |                  |            | Pravnivtip                   | 7     | 0      | 4935              |  |
| PrekladdoA1         44         1         32108           Prekladdocehokoliiv         2         0         2572                                                                                                    |             |                   |                  |            | Preformulujzdvorileji        | 2     | 0      | 782               |  |
| Prekladdocehokolik 2 0 2572                                                                                                    |             |                   |                  |            | PrekladdoAJ                  | 44    | 1      | 32108             |  |
|                                                                                                    |             |                   |                  |            | Prekladdocehokoliv           | 2     | 0      | 2572              |  |

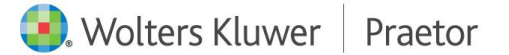

# 6 ZÁKLADNÍ PŘÍKAZY AI

| Automatické u | ukládání 💽 🗄 ۶ (                              | ") ⊽ PR⁄      | AETOR WORD AI       | DDON_zakladni n       | na 🗸                 | € Hledat                |                          |             |                           |                            |                   |                     |                   | Ši          | mídová, Zuzar  | a 😒 🖬       | -              | o ×      |
|---------------|-----------------------------------------------|---------------|---------------------|-----------------------|----------------------|-------------------------|--------------------------|-------------|---------------------------|----------------------------|-------------------|---------------------|-------------------|-------------|----------------|-------------|----------------|----------|
| Soubor Do     | omů Vložení Návrh                             | Rozložení Re  | eference Ko         | respondence           | Revize Z             | obrazení Ná             | pověda Praet             | or Prac     | etor Al                   |                            |                   |                     |                   |             | 🖓 Kome         | ntáře 🖉 Úp  | ravy ~         | Sdílet 🗸 |
| <u>ې</u> د    |                                               |               |                     |                       |                      | 个                       | ₽° ±]                    | Ð           | $\odot$                   | $\odot$                    | ¥=<br>*=          | <b>↓</b> =          | a A               | []          |                | *           |                |          |
| Config Stop   | Psát pod Přepsat Nový<br>výběr výběr dokument | Znovu Vylepši | Obecná<br>analýza ~ | Analýza<br>Rozsudku * | Analýza<br>Smlouvy ~ | Shrnutí a<br>kontrola ~ | Obecný Vytvoř<br>dotaz 👻 | Úpravy<br>v | Přeformuluj<br>zdvořileji | Přeformuluj<br>asertivněji | Zkrácení<br>textu | Prodloužen<br>textu | í Zmēna<br>tónu ¥ | Přelož<br>~ | Marketing<br>v | Anonymizace | Komentáře<br>~ |          |
| AI            | Umístění                                      | Akce          | Obecná analýza      | Analýza Rozsudku      | Analýza Smlouvy      | Shrnutí a kontrola      | Vvtvoř                   | Úpraw       |                           | Zmi                        | a tónu            |                     |                   | Přelož      | Marketing      | Anonymizace |                |          |

#### CONFIG

Přes toto tlačítko lze nakonfigurovat Váš doplněk, případně zjistit Vaši verzi doplňku.

STOP

Jedná se o zastavení příkazu. V případě, že svítí červeně, umělá inteligence zpracovává Váš požadavek. V případě, že je daný příkaz ukončen, tlačítko se automaticky deaktivuje.

#### PSÁT POD VÝBĚR

Příkaz se propíše pod označený text v dokumentu.

#### PŘEPSAT VÝBĚR

Příkaz přepíše původní Vámi vybraný text.

#### NOVÝ DOKUMENT

Vámi vybraný příkaz se vytvoří v novém dokumentu.

#### ZNOVU

Použije poslední Vámi použitou odpověď.

#### VYLEPŠI

Upraví odpověď AI dle Vámi nastavených parametrů Temperature nebo Top\_p a vašeho požadavku.

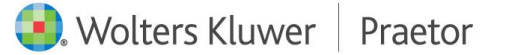

# 7 PRAETOR A AI

Klientům pracujícím v našem advokátním systému Praetor nabízíme možnost integrovat Al přímo do jejich Praetora.

Nejenom, že mohou v rámci wordovského dokumentu zpracovávat jakýkoli text, ale přímo v Praetoru mohou vytvářet nové dokumenty k již stávajícím souborům.

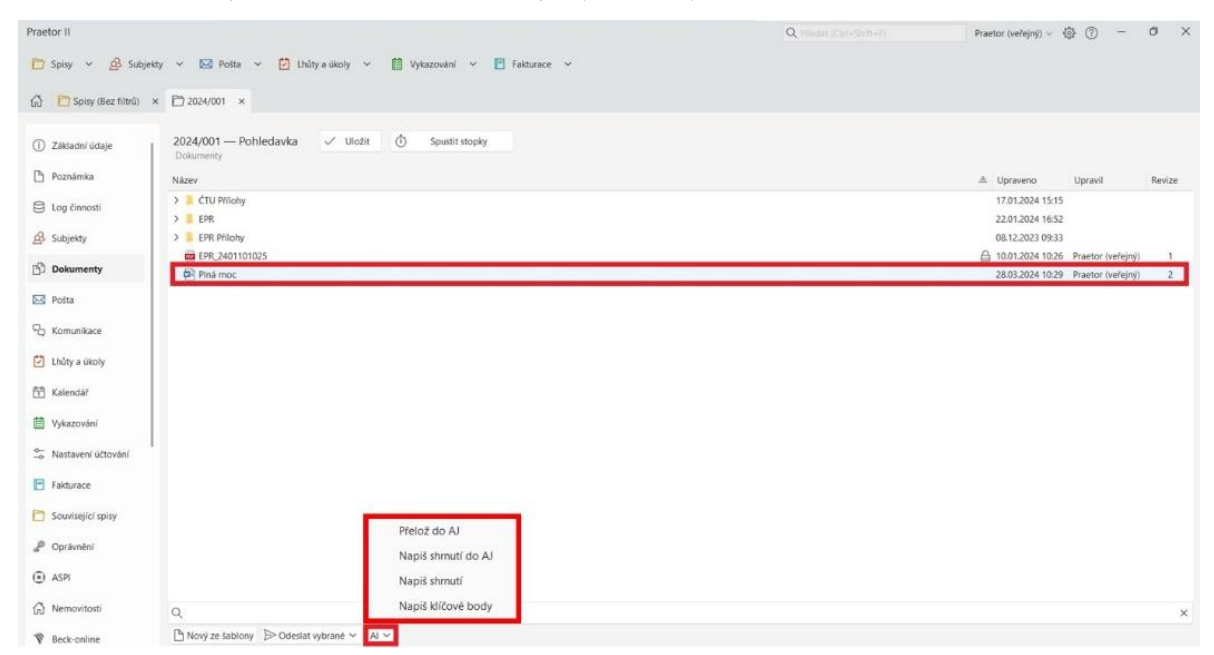

Integrací dojde k rozšíření podnabídky dokumentů ve spisech o tlačítko AI, kde naleznete Vámi vybrané příkazy. Po označení konkrétního souboru dále můžete nad tímto souborem vytvářet jednotlivé příkazy, jako třeba shrnutí textu, překlady atd.

Tento doplněk lze využít i pro soubory PDF. Zde je však nutné, aby dokument měl čitelnou textovou vrstvu.

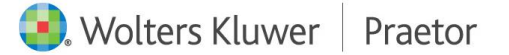

# 8 PRAETOR AI – ANALÝZA DATOVÝCH ZPRÁV

Al doplněk pro pomoc při analýze datových zpráv ve Vašem Praetoru.

# PŘEHLED POŠTY

Se zapnutím AI analýzy datových zpráv objevíte v přehledu pošty nově sloupec Stav AI analýzy.

| Praetor II                       |                                           | Q Hiedat (Ctrl+Shift+F)                          | Novák Pavel 🗸 🔯 🕝 — 🗆 🗙                             |
|----------------------------------|-------------------------------------------|--------------------------------------------------|-----------------------------------------------------|
| 🔁 Spisy 🗸 🔗 Subjekty             | 🗸 🖂 Pošta 🖌 🗹 Lhúty a úkoly 🗸 🛗 Vykazován | l 🗸 🖪 Fakturace 🗸                                |                                                     |
| ✓ Všechna pošta                  | Q. Tilty ~ C.                             | ≜ → + Nová pošta →                               | Základní údaje 🤇                                    |
| <ul> <li>Přijatá (15)</li> </ul> | Datum = Stav Al analýzy Adro              | esát Odesílatel                                  | 5 Odpovědět                                         |
| Listovní (2)                     |                                           |                                                  | P Označit jako zpracovanou                          |
| Datová zpráva (10)               | v 21.03.2024 (čtvrtek)                    |                                                  | × Stornovat poštu                                   |
| E-mail (3)                       | A 103.2024 12:44 Analyzováno JUD          | r. Pavel Novák Zeměměřický a katastrální i       | * Zobrazit analyzovaný obsah                        |
| <ul> <li>V Odeslaná</li> </ul>   | 🔸 🏹 21.03.2024 12:37 Analyzováno JUD      | r. Pavel Novák Krajský soud v Hradci Králov      | Tisk ×                                              |
| Doporučeně                       | v 12.03.2024 (úterý)                      |                                                  | Název 🏯 Spis                                        |
| Doporučeně s dodejk              | JUD 12.03.2024 12:42 Analyzováno JUD      | r. Pavel Novák Český statistický úřad            | a 270a) ZKI v Českých Budějovicích čj. ZKI 2024/006 |
| Obyčejně                         |                                           |                                                  |                                                     |
| Osobně na podatelnu              |                                           |                                                  |                                                     |
| Kurýrem                          | 👃 🌠 27.04.2022 12:39 Analyzováno JUD      | r. Pavel Novák Městský soud v Praze              |                                                     |
| Elektronicky                     | < 14.08.2019 (středa)                     |                                                  |                                                     |
| EMS                              | 14 09 2019 12:25 Anshroving               | r David Novák – Krajský coud v Dimi              |                                                     |
| Datova zprava                    | V 191 14.00.2019 12.35 Analyzovano 500    |                                                  |                                                     |
| Elektronicka zprava              | <ul> <li>v 06.04.2016 (středa)</li> </ul> |                                                  |                                                     |
| ✓ K odeslání (20)                | ↓ 🕅 06.04.2016 16:09 Neanalyzováno Adv    | okátní kancelář, s.r.o. Obvodní soud pro Prahu 6 |                                                     |
| Předáno podatelně k              | ✓ 26.01.2016 (úterý)                      |                                                  |                                                     |
| Připraveno podateln              | L 57 26.01 2016 12:45 Analyzováno UUD     | r. Pavel Novák Obvodní soud pro Prabu 5          |                                                     |
| Čeká na doručení (1)             |                                           |                                                  |                                                     |
| Stornováno                       |                                           |                                                  |                                                     |
| > Moje pošta                     |                                           |                                                  |                                                     |
| Harvey Specter LL.M.             |                                           |                                                  |                                                     |
| > James Bond                     | × 🖌 Interní poznámka = Al                 | Editovat filtr                                   |                                                     |
| > JUDr. Kateřina Malá            |                                           |                                                  |                                                     |

V návaznosti na Vámi vybrané nastavení možnost analyzovat datovou zprávu.

| Praetor II                        |                                                                                                    | Q, Hledat (Ctrl+Shift+F)     | Novák Pavel 🗸 🚯     | ( <del>)</del> – D | × |
|-----------------------------------|----------------------------------------------------------------------------------------------------|------------------------------|---------------------|--------------------|---|
| 🗂 Spisy 🗸 🖧 Subjekty              | \vee 🖂 Pošta 👻 🔁 Lhúty a úkoły \vee 🛗 Vykazování 👻 🖻 Fakturace 🗸                                                                                                    |                              |                     |                    |   |
| <ul> <li>Všechna pošta</li> </ul> | Q Y Filtry V C LV                                                                                                    | + Nová pošta ~               | Základní údaje      |                    | < |
| ✓ Příjatá (15)                    | Datum \Xi Stav Al analýzy Adresát                                                                                                    | Odesílatel                   | S Odpovědět         |                    |   |
| Listovní (2)                      |                                                                                                    |                              | P Označit ke zprac  | ování              |   |
| Datová zpráva (10)                | ✓ 21.03.2024 (čtvrtek)                                                                                                    |                              | × Stornovat po?     | itu                |   |
| E-mail (3)                        | 🕹 🕅 21.03.2024 12:44 Analyzováno JUDr. Pavel Novák                                                                                                    | Zeměměřický a katastrální i  | Analyzovat poštu pr | omocí Al           | _ |
| Elektronická zpráva               | 👃 🎼 21.03.2024 12:37 Analyzováno JUDr. Pavel Novák                                                                                                    | Krajský soud v Hradci Králov |                     | And Carlot         |   |
| ✓ Odeslaná                        |                                                                                                    |                              |                     |                    |   |
| Doporučeně                        | v 12.03.2024 (úterý)                                                                                                    |                              | Nazev               | = Spis             |   |
| Doporučeně s dodejk               | 4 FA 12.03.2024 12:42 Analyzováno JUDr. Pavel Novák                                                                                                    | Český statistický úřad       | DDZ527026747        | 2024/013           |   |
| Obyčejně                          |                                                                                                    |                              | Toručenka           | 2024/013           |   |
| Osobně na podatelnu               | ✓ 27.04.2022 (středa)                                                                                                    |                              | Dředvolání          | 2024/013           |   |
| Kurýrem                           | JUDr. Pavel Novák                                                                                                    | Městský soud v Praze         |                     |                    |   |
| Elektronicky                      | ✓ 14.08.2019 (středa)                                                                                                    |                              |                     |                    |   |
| Datová zpráva                     | ↓ N 14.08.2019 12:35 Analyzováno JUDr. Pavel Novák                                                                                                    | Krajský soud v Plzni         |                     |                    |   |
| Elektronická zpráva               |                                                                                                    |                              |                     |                    |   |
| E-mail                            | <ul> <li>v 06.04.2016 (středa)</li> </ul>                                                                                                    |                              |                     |                    |   |
| ✓ K odeslání (20)                 | Image: State State St | Obvodní soud pro Prahu 6     |                     |                    |   |
| Předáno podatelně k               |                                                                                                    |                              |                     |                    |   |
| Připraveno podateln               | ~ 26.01.2016 (utery)                                                                                                    |                              |                     |                    |   |
| Čeká na doručení (1)              | JUDr. Pavel Novák                                                                                                    | Obvodní soud pro Prahu 5     |                     |                    |   |
| Stornováno                        |                                                                                                    |                              |                     |                    |   |
| > Moje pošta                      |                                                                                                    |                              |                     |                    |   |
| > Harvey Specter LL.M.            |                                                                                                    |                              |                     |                    |   |
| > James Bond                      |                                                                                                    |                              |                     |                    |   |
| ) IUDr Katerina Malá              | X 🗹 Interní poznámka = Al                                                                                                    | Editovat filtr               |                     |                    |   |

V případě automatického nastavení analýzy datových zpráv rovnou možnost otevřít zobrazení analýzy datových zpráv.

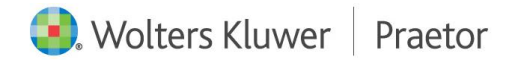

| a        | ۹          |                  | ∑ Filtry ∨      | C B.                       | + Nová pošta ~                                              | Základní údaj | e                                          | < |
|----------|------------|------------------|-----------------|----------------------------|-------------------------------------------------------------|---------------|--------------------------------------------|---|
| 15)      |            | Datum =          | Stav Al analýzy | Adresát                    | Odesílatel                                                  | 5             | Odpovědět                                  |   |
| svní (2) |            |                  |                 |                            |                                                             | P             | Označit jako zpracovanou                   |   |
| (3)      | ✓ 21.03.20 | /24 (čtvrtek)    |                 |                            |                                                             | ×             | Stornovat poštu                            |   |
| va       | 4 157      | 21.03.2024 12:44 | Analyzováno     | JUDr. Pavel Novák          | Zeměměřický a katastrální i<br>Krajský soud v Hradej Králov | +*            | Zobrazit analyzovaný obsah                 | _ |
|          | * 121      | 21.03.2024 12:37 | Analyzovano     | JUDI. Pavel Novak          | Krajský soud v Hradci Kraiov                                | 9             | Tisk                                       | ~ |
|          | ~ 12.03.20 | )24 (úterý)      |                 |                            |                                                             | Název         | A Spis                                     |   |
|          | 4 KA       | 12.03.2024 12:42 | Analyzováno     | JUDr. Pavel Novák          | Český statistický úřad                                      | 🚞 270a) Z     | (I v Českých Budějovicích čj. ZKI 2024/006 |   |
|          | ~ 27.04.20 | )22 (středa)     |                 |                            |                                                             |               |                                            |   |
|          | 4 57       | 27.04.2022 12:39 | Analyzováno     | JUDr. Pavel Novák          | Městský soud v Praze                                        |               |                                            |   |
|          |            |                  |                 |                            |                                                             |               |                                            |   |
|          | ✓ 14.08.20 | /19 (středa)     |                 |                            |                                                             |               |                                            |   |
|          | 1 KA       | 14.08.2019 12:35 | Analyzováno     | JUDr. Pavel Novák          | Krajský soud v Plzni                                        |               |                                            |   |
|          | ✓ 06.04.20 | )16 (středa)     |                 |                            |                                                             |               |                                            |   |
|          | 4 63       | 06.04.2016 16:09 | Neanalyzováno   | Advokátní kancelář, s.r.o. | Obvodní soud pro Prahu 6                                    |               |                                            |   |
|          | 26 01 20   | 16 (01-0)        |                 |                            |                                                             |               |                                            |   |
|          | ~ 26.01.20 | 16 (utery)       | A               | IIID: Devel New (I         | Ohundari ana Dahu D                                         |               |                                            |   |
|          | * 111      | 26.01.2016 12:45 | Analyzovano     | JODI. Pavel Novak          | Obvodni soud pro Pranu S                                    |               |                                            |   |
|          |            |                  |                 |                            |                                                             |               |                                            |   |
|          |            |                  |                 |                            |                                                             |               |                                            |   |
|          |            |                  |                 |                            |                                                             |               |                                            |   |
|          |            |                  |                 |                            |                                                             |               |                                            |   |

#### **OKNO AI ASISTENT**

Po potvrzení tlačítka **Zobrazit analyzovaný obsah** se Vám otevře okno AI Asistent s analýzou datové zprávy.

| 🕈 Al Asistent - Ze  | eměměřický a katastrální ins                                                      | pektorát v Českých Budějovicích - Roz | hodnutí |                                                                                                    | -                                                                                   | ×     |
|---------------------|-----------------------------------------------------------------------------------|---------------------------------------|---------|----------------------------------------------------------------------------------------------------|-------------------------------------------------------------------------------------|-------|
| 270a) ZKI v Če      | eských Budějovicích čj. Zk                                                        | (I_CB_P_3_963_2023_5_ze_dne_23_       | 1_2024  |                                                                                                    |                                                                                     |       |
| Navrhovaný<br>název | 20240123_2024-<br>006_Rozhodnutí                                                  | Přejmenovat a vložit do spisu         |         | - +   1 z 16 ····                                                                                                    | Q                                                                                   | <br>Î |
| dokumentu           |                                                                                   | Reaguj na                             |         | ZKI CB-P-34                                                                                                    | 963/2023                                                                            |       |
| Krátké              | Bozhodnutí o                                                                      |                                       |         | (S)                                                                                                    |                                                                                     |       |
| shrnutí             | uložení pokuty ve                                                                 |                                       |         | ZEMĚMĚŘICKÝ A KATASTRÁLNÍ INSPEKTORÁT V ČESKÝCH BUDĚJOVI<br>270 88 Česká Budějovice I idlická F. 124/11                                                                                                    | сісн                                                                                |       |
|                     | výši 45 000 Kč Ing.                                                               |                                       |         | Čj.: ZKI CB-P-39632023-5                                                                                                    |                                                                                     |       |
|                     | XY za přestupek na<br>úseku zeměměřictví                                          |                                       |         | České Budějovice, 23. 1. 2024                                                                                                    |                                                                                     |       |
|                     | spočívající v                                                                     |                                       |         | ROZHODNUTÍ                                                                                                    |                                                                                     |       |
|                     | neodborném                                                                        |                                       |         | ROZHODNOTT                                                                                                    |                                                                                     |       |
|                     | ověření vytyčovací<br>dokumentace a<br>záznamu<br>podrobného<br>měření změn. Dále |                                       |         | Zeměnětký a katestrální inspektorát v Ceských Buddyvicch jako věrota a misteř,<br>organi attein rájvak podle § 4 pisne n. je záříhový. 1 zákona č. 3019782 Sb. o. zaměn<br>a katestrálních orgánech, vz mění pozdějších předpislu, rozmódr V řezeri o preslupku v<br>prod obvinhěmu (ma SV, roznozeném ne X X XXX) (kato) podlety. Jaméhn<br>je udorizováty zeměnškého jislový véslen v rejstříku zakonovaných zamění<br>ne vzněk podletkých předpislu (dálo předpislu), atentiné v zakonovatel<br>v zakonovatel preslupku v zakonovatel podletkých předpislu (dále jen "právní řez"),<br>a č. 5002004 Sb., správní řád, v znění pozdějších předpislu (dále jen "právní řád"). | příslušný<br>iěřických<br>vedeném<br>sd kterou<br>sěřických<br>sí o nich,<br>zákona |       |
|                     | uložení náhrady                                                                   |                                       |         | takto:                                                                                                    |                                                                                     |       |
|                     | nákladŭ řízení ve<br>výši 1 000 Kč.                                               |                                       |         | <ol> <li>Autorizovaný zeměmělický inženýv ing. XY, narozený dne X. X. XXXX, bytem XX<br/>položky, pod kterou je autorizovaný zeměmělický inženýv veden v rejstříku autoriz<br/>zeměmělických inženýrů, XXX (dále také "obviněný"), se</li> </ol>                                                                                                    | XX, číslo<br>:ovaných                                                               |       |
| Typ                 | Rozhodnutí                                                                        |                                       |         | uznává vinným                                                                                                    |                                                                                     |       |
| uokumentu           |                                                                                   |                                       |         | z přestupku na úseku zeměrněřictví podle § 17b odst. 2 písm. a) zákona č. 200/1                                                                                                    | 1994 Sb.,                                                                           | -     |
| D                   | 20240422                                                                          |                                       |         |                                                                                                    |                                                                                     |       |

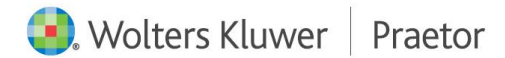

V tomto okně po pravé straně naleznete samotný dokument, kterým můžete dále listovat.

| lavrhovaný 202<br>ázev 006,<br>okumentu 202<br>irátké Roz<br>hrnutí ko ko ko ko ko ko ko ko ko ko ko ko ko | 0240123_2024-<br>06_Rozhodnutí<br>ložení pokuty ve<br>ýši 45 000 Kč Ing.<br>Y za přestupek na<br>seku zeměměřictví<br>počívající v<br>eodborném | Přejmenovat a vložit do spisu<br>Reaguj na | - + 1 z 16 ···· Q<br>ZEIGEP-39830003<br>ZEIMEMÉRICKÝ A KATASTRALI IMSPEKTORÁT VČESKÝCH BUDĚJOVICÍCH<br>37 08 České Budějove, Lidicá II. 12011<br><sup>(1)</sup><br><sup>(2)</sup><br><sup>(2)</sup> |  |
|----------------------------------------------------------------------------------------------------|----------------------------------------------------------------------------------------------------|--------------------------------------------|----------------------------------------------------------------------------------------------------|--|
| r <b>iátké</b> Roz<br>h <b>rnutí</b> ulož<br>výši<br>XY z<br>úsel<br>spo<br>neo<br>ově<br>dok<br>zázr      | ozhodnutí o<br>ložení pokuty ve<br>ýši 45 000 Kč Ing.<br>Y za přestupek na<br>seku zeměměřictví<br>počívající v<br>eodborném                    |                                            | ZEMĚMĚŘICKÝ A KATASTRÁLNÍ MISPEKORAT VČESKÝCH BUDĚJOVICÍCH<br>3/10 86 České Budějovce, Lidola II. 124/11<br>G. 20 CB-9-3963/022-3<br>Výřaje tej krona, J.O. P.mpr<br>České Budějovce, 2.1. 1204                                                                                                    |  |
| ově<br>dok<br>zázr                                                                                         | eodbornem                                                                                                    |                                            | ROZHODNUTÍ                                                                                                    |  |
| pod<br>měř                                                                                                 | věření vytyčovací<br>lokumentace a<br>áznamu<br>lodrobného<br>něření změn. Dále                                                                 |                                            | Zamółnóściej a katastalni inspektivát v Českých Budějovický jako všené a misnek příslučný<br>orgin takani upóhy podle § 4 přem. nja příshyt 1. zakoros č. 3001982 (zm. z avenienětičkých<br>a katastalnich orgin přislech v za zelid opraktých přesplati, orzekný rek V Terior (z přestajív veleném<br>proti obviněnému ( <b>ng. XY</b> , naccanému dre X. X. XXXX, bytem XXX, čala pře podžby, pod kterou<br>je aukorizovaný a mieměnšký i úlnařy vden v rejstřík a ukorizovaných zamélněkých<br>nicholných prebají kuje na zákoro o opodovelostal za přestajeky a fizení o rek,<br>v změní podbích prebajú kuje na zákoro o opodovelostal za přestajeky a fizení o rek,<br>z čostrověk be, upotení kat, ve zakel podbíbích přesplatí (záke pri zakorové běr), za kátena<br>č. 500/204 Sta, upotení kat, ve zakel podbíbích přesplatí (záke pri zakorové běr).                                                                                                    |  |
| náki<br>výši                                                                                               | ákladů řízení ve<br>ýši 1 000 Kč.                                                                                                    |                                            | takto:<br>I. Autorizonny zeměnšícký integravy legy KY, nucesný dve XX, XXXX, byten XXX, člalo<br>polstky, pol klerou je autorizovaný zeměnšícký inžený veden v rejsířka autorizovaných<br>zeměnšíckých ležených, XXX (dala taka, advisněný), se                                                                                                    |  |
| p Roz                                                                                                    | ozhodnutí                                                                                                    |                                            | uznává vinným                                                                                                    |  |

Na levé straně okna uvidíte samotnou analýzu vytvořenou umělou inteligencí.

| 270a) ZKI v Če      | ských Budějovicích čj. ZK                                                         | I_CB_P_3_963_2023_5_ze_dne_23_1_ | 2024                                                                                                    |
|---------------------|-----------------------------------------------------------------------------------|----------------------------------|----------------------------------------------------------------------------------------------------|
| Navrhovaný<br>název | 20240123_2024-<br>006_Rozhodnutí                                                  | Přejmenovat a vložit do spisu    | ₩ - +   1 z16 ···· Q ···                                                                                                    |
| dokumentu           |                                                                                   | Reaguj na                        | 26 CB-P-39632023                                                                                                    |
| Krátké              | Rozhodnutí o                                                                      |                                  |                                                                                                    |
| shrnutí             | uložení pokuty ve                                                                 |                                  | ZEMĚMĚŘICKÝ A KATASTRÁLNÍ INSPEKTORÁT V ČESKÝCH BUDĚJOVICÍCH<br>370 86 České Budějovice, Lidická Iř. 124/11                                                                                                    |
|                     | Vysl 45 000 Kč ing.<br>XY za přestupek na<br>úseku zeměměřictví                   |                                  | Č. ZNI CB-P-3/603/2023-5<br>Vyřitaje Ibudy Horona, J.DD. Pumpr<br>Česaké Bodyljevica, 23. 1. 2024                                                                                                    |
|                     | spočívající v<br>neodborném                                                       |                                  | ROZHODNUTÍ                                                                                                    |
|                     | ověření vytyčovací<br>dokumentace a<br>záznamu<br>podrobného<br>měření změn. Dále |                                  | Zeméměřícký a katastnání inspektorál v Českých Budějoviccín jako věcně a místině příslušný<br>orgán stání spisný podel § 4 plan a ja příšlavy. E 1 zákoza 4. 2001 (192 Sb. o avměnitěříšných<br>proti obvinédní lub gyr. V pracezándu od stř. N. XXXXX (vým OXX, čela podby, podb tárou<br>je adortitovaný zeměněřícký inžený veden v regitřík a udortozvaných změněříšných<br>ničených, XXX, podle zkana č. 2500/018 (b. o odbověkonti z přeslužytí je zákora<br>v změní podbějích předpisů (bále jen "zákon o ochověkonti za přeslužyť) a zákona<br>4. 500/2004 (Bu. spisníh lek v zední podbějí prešlažil prešlavý (bale podby). |
|                     | uložení náhrady<br>nákladů řízení ve                                              |                                  | takto:                                                                                                    |
|                     | výši 1 000 Kč.                                                                    |                                  | <ol> <li>Autorizovaný zeměměřský inženýr Imp, XY, narozený dne X. X. XXXX, bylem XXX, člsko<br/>položky, pod kterou je autorizovaný zeměměliský inženýr veden v rejstříku autorizovaných<br/>zeměměřských inženýrů, XXX (dála také, polivětnýr), se</li> </ol>                                                                                                    |
| Typ<br>dokumentu    | Rozhodnutí                                                                        |                                  | uznává vinným                                                                                                    |
|                     |                                                                                   |                                  | z přestupku na úseku zeměmělictví podle § 17b odst. 2 písm. a) zákona č. 200/1994 Sb.,                                                                                                    |

# ANALÝZA DATOVÝCH ZPRÁV - STRUKTURA

Samotná analýza datových zpráv je rozdělena na několik částí.

# NAVRHOVANÝ NÁZEV DOKUMENTU

Umělá inteligence Vám navrhne podle vašeho zadání navrhovaný název pro možnost **přejmenování dokumentu a následné uložení na přiřazený spis**.

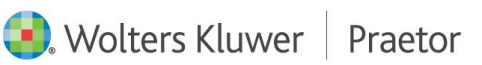

| Al Asistent - Ze    | eměměřický a katastrální in               | spektorát v Českých Budějovicích - Rozho | dnutí |                                                                                                    | -         | ×     |
|---------------------|-------------------------------------------|------------------------------------------|-------|----------------------------------------------------------------------------------------------------|-----------|-------|
| 270a) ZKI v Če      | ských Budějovicích čj. Z                  | KI_CB_P_3_963_2023_5_ze_dne_23_1_        | 2024  |                                                                                                    |           |       |
| Navrhovaný<br>název | 20240123_2024-<br>006_Rozhodnutí          | Přejmenovat a vložit do spisu            | 100   | - +   1 z16 ····                                                                                       | Q         | <br>Î |
| dokumentu           |                                           | Reaguj na                                |       | ZKI CB-P-3                                                                                             | /963/2023 |       |
| Krátké              | Rozhodnutí o                              |                                          |       |                                                                                                    |           |       |
| shrnutí             | uložení pokuty ve                         |                                          |       | ZEMĚMĚŘICKÝ A KATASTRÁLNÍ INSPEKTORÁT V ČESKÝCH BUDĚJOV<br>370 86 České Budějovice, Lidická If. 124/11 | сісн      |       |
|                     | Vysi 45 000 Kc Ing.<br>VV za přestupek pa |                                          |       | Čj.: ZKI CB-P-3963/2023-5<br>Vyfizuje: Ing. Horová, JUDr. Pumpr                                        |           |       |

Nově zde naleznete tlačítko **Reaguj na**, přes které můžete snadno vytvořit úkol pro zpracovatele daného spisu na druhý den k reagování na danou datovou zprávu

| 270a) ZKI v Če   | ských Budějovicích čj. Zk           | (I_CB_P_3_963_2023_5_ze_dne_2   | 3_1_2024                            | 🗹 Úkol                           |                                              |                         |                              |
|------------------|-------------------------------------|---------------------------------|-------------------------------------|----------------------------------|----------------------------------------------|-------------------------|------------------------------|
|                  |                                     |                                 | -                                   | Spis:                            | 2024/006 (Žaloba - zemēmēřičství             | )                       | C Otevřít spis               |
| Navrhovaný       | 20240123_2024-                      | Přeimenovat a vložit do snisu   |                                     | Dokument:                        | 270a) ZKI v Českých Budějovicích č           | j. ZKI_CB_P_3_963_2023  | 1_5_ze 🕒 Otevřít dokume      |
| název            | 006_Rozhodnutí                      | i rejinenovat a viezit do spisu |                                     | Тур:                             | 🔵 Lhůta 💿 Úkol 💿 U                           | dálost Privátní         | Podléhá schválení            |
| lokumentu        |                                     | Perguina                        |                                     | Hlavní zpracovatel:              | Hrozný Karel                                 | ~                       |                              |
|                  |                                     | Reaguj na                       |                                     | Další zpracovatelé:              | Novák Pavel, Zádvorská Kristýna              |                         |                              |
| rátká            | Rozhodnutí o                        |                                 |                                     | Zadavatel:                       | Novák Pavel                                  | ~                       |                              |
| hrnutí           | uložení pokuty ve                   |                                 | ZEMÊ                                | Тур:                             |                                              |                         |                              |
|                  | výši 45 000 Kč Ing.                 |                                 | Čį.: ZKI CE                         | Předmět:                         | reaguj na Jana Lhotová x Ing. Ivona          | a Rulíková - Rozhodnuti | , č.j. ZKI CB-P-3-963-2023-5 |
|                  | XY za přestupek na                  |                                 | Vyřízuje: Ir<br>České Bud           | Splnit do:                       | 07.08.2024 ~                                 |                         |                              |
|                  | useku zememerictvi<br>spočívající v |                                 |                                     | Stav:                            |                                              |                         |                              |
|                  | neodborném                          |                                 |                                     | Poznámka:                        |                                              |                         |                              |
|                  | ověření vytyčovací                  |                                 | Zeměměř<br>orněn stát               | 4                                |                                              |                         |                              |
|                  | dokumentace a                       |                                 | a katastrá<br>proti obvir           |                                  |                                              |                         |                              |
|                  | podrobného                          |                                 | je autoriz<br>inženýrů,<br>ve znění |                                  |                                              |                         |                              |
|                  | měření změn. Dále                   |                                 | č. 500/20                           | 2                                |                                              |                         |                              |
|                  | uložení náhrady                     |                                 |                                     |                                  |                                              |                         |                              |
|                  | výši 1 000 Kč.                      |                                 | L Autoriz                           | 9                                |                                              |                         |                              |
|                  |                                     |                                 | zomén                               | 1                                |                                              |                         |                              |
| Typ<br>dokumentu | Rozhodnutí                          |                                 |                                     |                                  |                                              |                         | √ Uložit × Ste               |
| onumentu         |                                     |                                 | z přest                             | upku na úseku zeměměřictví podle | § 17b odst. 2 pism. a) zákona č. 200/1994 Sb | λ., <del></del>         |                              |

Vzhledem k přiřazení pošty na spis dojde k propisu údajů jako hlavní zpracovatel a další zpracovatelé přímo z daného spisu. Dále se automaticky vygeneruje termín splnění úkolu na druhý den. Předmět je možné přizpůsobit Vašim potřebám. V tomto případě tedy jako text "reaguj na {klient} x {protistrana} - {typ dokumentu}, {Č.j. / sp.zn.}.

### KRÁTKÉ SHRNUTÍ

Jedná se o krátký popis obsahu daného dokumentu.

| Al Asistent - Zei   | měměřický a katastrální inspektorát v Českých Bu                      | dějovicích - Rozhodnutí       |   |                                                                                                    | -     | 0     |   |
|---------------------|-----------------------------------------------------------------------|-------------------------------|---|----------------------------------------------------------------------------------------------------|-------|-------|---|
| 270a) ZKI v Če      | ských Budějovicích čj. ZKI_CB_P_3_963_2023                            | _5_ze_dne_23_1_2024           |   |                                                                                                    |       |       |   |
| Navrhovaný<br>název | 20240123_2024-006_Rozhodnutí                                          | Přejmenovat a vložit do spisu | Î | - + 🖂   1 z 16   Q   LB C                                                                                                    | A I E | ) ··· | 1 |
| dokumentu           |                                                                       | Reaguj na                     |   | সং ৫৪-৫-১০৩১২৫৫৫<br>(মৃ. ক্রেন্ট্রি)                                                                                                    |       |       |   |
| Krátké              | Rozhodnutí o uložení pokuty ve výši                                   |                               |   |                                                                                                    |       |       |   |
| shrnuti             | 45 000 Kč lng. XY za přestupek na<br>úseku zeměměřictví spočívající v |                               |   | ZEMÉMÉRICKÝ A KATASTRÁLNÍ INSPEKTORAT V ČESKÝCH BUDĚJOVICÍCH<br>370 86 České Budějovice, Lidická II. 124/11                                                                                                    |       |       |   |
|                     | neodborném ověření vytyčovací<br>dokumentace a záznamu podrobného     |                               |   | Cj. 24 (Gir-3-9802023-5<br>Vylosje i Arkonski JUBP Pumpr<br>České Budýpston, 23. 1. 2024                                                                                                    |       |       |   |
|                     | mereni zmen. Dale ulozeni nahrady<br>nákladů řízení ve výši 1 000 Kč. |                               |   | ROZHODNUTÍ                                                                                                    |       |       |   |
| Typ<br>dokumentu    | Rozhodnutí                                                            |                               |   | Zemieniklový a katastiki inspektorá v Carlovýk bulgiostoch jako sloval a mitně přislatný<br>organi zdrát povápy podle ji čelan na jaklahot, z takoné z 500°/000 če. za melneklakych<br>a katastikich organek, vs zdreh pozdělšíh podpisk, ruchodi i Nemol o přestajku vedenim<br>prod dovrhenim ling. XY, nazevenie do k XX. XXXXV, kym XXX, bio podkatov, pod katroc<br>je adotorovný zeměnišký i hobný vedeni v reješíhu adottorovných zeměníkých<br>retarilov, KX, pode aktivne z 2020/2016, so cedovářensí za jehenaly kateli kateli na které nich. |       |       |   |
| Datum<br>vyhotovení | 20240123                                                              |                               |   | ve znění pozdějších předpisů (dále jan zákon o odpovédvosť za předudyký), a zákone<br>4. 500/2004 So, správní řád, ve znění pozdějších předpisů (islé jen "správní řád"),<br>1 a k to :                                                                                                    |       |       |   |

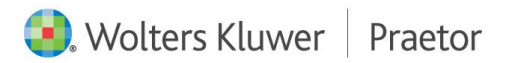

#### TYP DOKUMENTU

Zde nám umělá inteligence vyplní o jaký typ dokumentu se jedná. Rozhodnutí, usnesení atd.

| 270a) ZKI v Čes     | kých Budějovicích čj. ZKI_CB_P_3_963_2023                                                                                                  | _5_ze_dne_23_1_2024           |   |                                                                                                    |     |   |  |
|---------------------|----------------------------------------------------------------------------------------------------|-------------------------------|---|----------------------------------------------------------------------------------------------------|-----|---|--|
| Navrhovaný<br>název | 20240123_2024-006_Rozhodnutí                                                                                                    | Přejmenovat a vložit do spisu | Î | - + 🖂   1 z 16   Q   DB                                                                                                    | QIE | 3 |  |
| dokumentu           |                                                                                                    | Reaguj na                     |   | হত ৫৪ ক-১০৪৫০৫৫৫<br>বিং ক্রমির্বেট                                                                                                    |     |   |  |
| Krátké              | Rozhodnutí o uložení pokuty ve výši                                                                                                    |                               |   |                                                                                                    |     |   |  |
| snrnuti             | 45 000 kč ing. At za prestupek na<br>úseku zeměměříctví spočívající v<br>neodborném ověření vytyčovací<br>dokumentace a záznamu podrobného |                               |   | Zamento-Ari Azil de Indulti inderita (Januaria)<br>2010 - Azil de Indulti inderita (Januaria)<br>2), 2010 - Program Statutional<br>2) (Januaria)<br>2) (Januaria)<br>2 |     |   |  |
|                     | měření změn. Dále uložení náhrady<br>nákladů řízení ve výši 1 000 Kč.                                                                      |                               |   | ROZHODNUTÍ                                                                                                    |     |   |  |
| Typ<br>dokumentu    | Rozhodnutí                                                                                                    |                               |   | Zendmiticaj a statistitati impetitosi tr desiya flushipoica) jako vietnä a matei di pitularij<br>organ tatisti poshy vode 6 4 pituli na ja pitkyl z. tatistika 2. distrives 2. azimeterikskych<br>a katastikinko organiza, va znivi poshipila pitetpituli, natoda vi Erosi o pretastjav vodenim<br>proti diverkenia lag. VY, aseesemia vas X. X. X. X. Do, bytex XD, do bytex pituli pituli pituli pituli pituli pituli pituli pituli pituli pituli pituli pituli pituli pituli pituli pituli pituli pituli pituli pituli pituli pituli pituli pituli pituli pituli pituli si pituli pituli pituli z. X. See anteriktivski pituli pituli pit                                                                                                    |     |   |  |
| Datum<br>whotovení  | 20240123                                                                                                    |                               |   | ve znění: pozóbijích předpisů (dáke jan "zákon o odpovědnosti za přektupký), a zákone<br>č. 500/2004 Sb., správní řád, ve změní pozdějších předpisů (dále jen "správní řád"),                                                                                                    |     |   |  |
| rynotoveni          |                                                                                                    |                               |   | (ARTO:                                                                                                    |     |   |  |

#### DATUM VYHOTOVENÍ

# Zde dojde k vygenerování data vyhotovení

| 🛟 Al Asistent - Zer | něměřický a kata | astrální inspektorát v Českých Bud         | ějovicích - Rozhodnutí |     |    |                                                                                                    | - |   | × |
|---------------------|------------------|--------------------------------------------|------------------------|-----|----|----------------------------------------------------------------------------------------------------|---|---|---|
| 270a) ZKI v Čes     | kých Budějovi    | cích čj. ZKI_CB_P_3_963_2023_5             | 5_ze_dne_23_1_2024     |     |    |                                                                                                    |   |   |   |
|                     | TIGNISKIG TILL   | an ve vyar i 000 ite.                      |                        |     | .= |                                                                                                    |   | : |   |
| Typ<br>dokumentu    | Rozhodnutí       |                                            |                        |     |    | 20(3#-303303)                                                                                                    |   |   |   |
| Datum<br>vyhotovení | 20240123         |                                            |                        |     |    |                                                                                                    |   |   |   |
| Č.j. / sp.zn.       | č.j. ZKI CB-F    | -3/963/2023-5                              |                        | 1   |    | ZEMĚMĚŘICKÝ A KATASTRÁLNÍ INSPEKTORÁT V ČESKÝCH BUDĚJOVICÍCH<br>370 86 České Budějovice, Lidicka II. 124/11                                                                                                    |   |   |   |
| Zpětná vazba        |                  |                                            | Nahlásit               |     |    | G), 200C BP-0908020023-6<br>Vyttage (top Harona, AUD: P. Hump<br>Ceskis Buckljovice, 23, 1, 2024                                                                                                    |   |   |   |
|                     |                  |                                            |                        | -1  |    | ROZHODNUTÍ                                                                                                    |   |   |   |
| Lhůty               |                  |                                            |                        |     |    | Zeměměřický a katastrální inspektorát v Českých Budějovicích jako věcně a místně přislušný<br>orgán státní správy podle § 4 písm. e) a přilohy č. 1 zákona č. 359/1992 Sb., o zeměměřických                                                                                                    |   |   |   |
| Název               |                  | Lhůta                                      | Akce                   |     |    | a katastrálních orgánech, ve zvěril pozdějších pledojuk, razhodl v řízení o přenisplu vedeném<br>proli citválnému itiga XV, nancenémi utel akt. X XXXXX, bytex XXXXX, kilo ploti katrau<br>je autorizovaný zeměmětkov i tizený veden v regisfiku autorizovaných zeměmětkových<br>nchenýní, XXX, počio ziskona č. žšižkovšík 85. o odpovéhorniz z pěterstýk p i Tozní o nich, |   |   |   |
| Lhůta pro zapla     | cení pokuty      | 30 dnů od nabytí právní<br>moci rozhodnutí | Založit Ihùtu          |     |    | e zmen pozoryce przezne (were prz zakóń o opocetnos za presuper) z zakóń<br>č. 500/2004 Sb., sprawni ład, w zmieni pozobijskih predpisu) (skie jen "sprawni ład").<br>takto:                                                                                                    |   |   |   |
|                     |                  |                                            |                        | - 1 |    | 1 A                                                                                                    |   |   |   |

# Č.J. / SP.ZN.

V tomto poli naleznete číslo jednací, případně spisovou značku, podle údajů, které AI v dokumentu dohledala.

| Al Asistent - Zen   | něměřický a kat | tastrální inspektorát v Českých Budé       | ijovicích - Rozhodnutí |      |    |                                                                                                    | - | 2 |  |
|---------------------|-----------------|--------------------------------------------|------------------------|------|----|----------------------------------------------------------------------------------------------------|---|---|--|
| 270a) ZKI v Čes     | kých Budějovi   | icích čj. ZKI_CB_P_3_963_2023_5            | _ze_dne_23_1_2024      |      |    |                                                                                                    |   |   |  |
|                     | TRANSING TH     | an ta vyar i vov na.                       |                        | *    | := |                                                                                                    | 2 | 8 |  |
| Typ<br>dokumentu    | Rozhodnut       | í.                                         |                        |      |    | 29(08-P-39032003                                                                                                    |   |   |  |
| Datum<br>vyhotovení | 20240123        |                                            |                        |      |    | 8                                                                                                    |   |   |  |
| Č.j. / sp.zn.       | č.j. ZKI CB-I   | P-3/963/2023-5                             |                        | 1    |    | ZEMĚMĚŘICKÝ A KATASTRÁLNÍ INSPEKTORÁT VČESKÝCH BUDĚJOVICÍCH<br>370 86 České Budějovice, Lidické If. 124/11                                                                                                    |   |   |  |
| Zpětná vazba        |                 |                                            | Nahlásit               | 1    |    | Cj. 276 CB-P-54962020-3<br>Výřazie Ing. Horova, ADD: Pumpr<br>České Budějovice, 23. 1. 2024                                                                                                    |   |   |  |
| hůtv                |                 |                                            |                        |      |    | ROZHODNUTÍ                                                                                                    |   |   |  |
| inary               |                 |                                            |                        | -1   |    | zemennenky a kataszaran inspeksiola v Ceskych súberokuch jako vezi a misne prisistany<br>orgánistáni spolyby polis § 4 plani, el a přílohy 4. t zakona 8. 359/1902 Sb., o zaměněnší kých<br>a katastrálních orgánech, ve znění pozdějších předpisů rozhodl v řízení o přestupku vedeném |   |   |  |
| Název               |                 | Lhůta                                      | Akce                   | - I. |    | je autorizovanj začeni nakolarima ka za obca poslati za plasta je pako je poslati poslati je poslati poslati po<br>indenýni, XXX, podle zákona č. 250/2016 Sb. o odpovědnosti za přestupky a řízení o nich,                                                                             |   |   |  |
| Lhúta pro zapla     | cení pokuty     | 30 dnů od nabytí právní<br>moci rozhodnutí | Založit Ihútu          |      |    | ve zneni pozoejico preopru (cane jen "zákon o odpovědnosti ža přestupký"), a zákona<br>d. 500/2004 Stu, správnířád, ve znění pozdějšké předplaví (dále jen "aprávní řád").<br>takto:                                                                                                    |   |   |  |
|                     |                 |                                            |                        | . 1  |    |                                                                                                    |   |   |  |

#### ZPĚTNÁ VAZBA

Toto pole slouží převážně pro nás. Zde Vás poprosíme o zaslání zpětné vazby v případě chybně vygenerované analýzy, případně návrh na vylepšení této funkcionality.

| Al Asistent - Zen   | něměřický a kat | astrální inspektorát v Českých Budé        | ějovicích - Rozhodnutí |     |   |                                                                                                    |   | - | ġ |
|---------------------|-----------------|--------------------------------------------|------------------------|-----|---|----------------------------------------------------------------------------------------------------|---|---|---|
| 270a) ZKI v Čes     | kých Budějovi   | cích čj. ZKI_CB_P_3_963_2023_5             | _ze_dne_23_1_2024      |     |   |                                                                                                    |   |   |   |
|                     |                 | ein ve vysi i 000 ke.                      |                        | -   | 1 | - + • • 1 z15 • 1                                                                                                    | Q | 8 |   |
| Typ<br>dokumentu    | Rozhodnut       | ſ                                          |                        |     |   | 2% CB-P-3%632023                                                                                                    |   |   |   |
| Datum<br>vyhotovení | 20240123        |                                            |                        |     |   | a construction of the second second s |   |   |   |
| Č.j. / sp.zn.       | č.j. ZKI CB-ł   | 9-3/963/2023-5                             |                        | 1   |   | ZEMĚMĚŘICKÝ A KATASTRÁLNÍ INSPEKTORÁT V ČESKÝCH BUDĚJOVICÍCH<br>370 86 České Budějovice, Lidická If. 124/11                                                                                                    |   |   |   |
| Zpětná vazba        |                 |                                            | Nahlásit               | 11  |   | Čji ZN CB-P-3465/2023-5<br>Vylitzuć: Ing. Horova, JUDF. Pumpr<br>České Budéporce, 23. 1. 2024                                                                                                    |   |   |   |
| 44 - 460.           |                 |                                            |                        | -1  |   | ROZHODNUTÍ                                                                                                    |   |   |   |
| .hůty               |                 |                                            |                        |     |   | Zeměměřícký a katastrální inspektorát v Českých Budějovickh jako věcně a mistně příslušný<br>orgán státní správy podle § 4 pism. e) a přílohy č. 1 zákona č. 350/1902 Sb., o zeměrměříckých                                                                                                    |   |   |   |
| Název               |                 | Lhůta                                      | Akce                   |     |   | a katastrálních orgánech, ve znění pozdějších předpůlů, nzhodi v řízení o přestupku vedeném<br>proti obviněnému leg. XY, narozenému dne X. X. XOX, bytem XOX, číslo položky, pod ktorou<br>je autorizovaný zeměnělský internýv veden v rejstitku autorizovaných zeměnělnícký<br>internýrů, XOX, podle zákona č. 250/2016 Sb., o odpovědnostil za přestupky a řízení o nich,                                                                                                    |   |   |   |
| Lhůta pro zaplad    | cení pokuty     | 30 dnů od nabytí právní<br>moci rozhodnutí | Založit Ihůtu          |     |   | ve znění pozdějších předpisu (dále jen "zákon o odpovědnosti za přestupký), a zákona<br>č. 500/2004 Sb., správní řád, ve znění pozdějších předpisů (dále jen "správní řád").                                                                                                    |   |   |   |
|                     |                 | Internet and the Co                        |                        | - 1 |   | taktu.                                                                                                    |   |   |   |

V rámci zpětné vazby jste přesměrováni na googlovský formulář, který je následně potřeba vyplnit.

| 🕈 Al Asistent - Kr  | ajský soud v H                                   | radci Králové – Usnesení                         |                                                                                                    | – D X |
|---------------------|--------------------------------------------------|--------------------------------------------------|----------------------------------------------------------------------------------------------------|-------|
| 59591077_usn        | esení_insolv                                     | Zpětná vazba https://docs.google.com/forms/d/e/* | TFAIpQLScJZ_7QelSsioxFkPGfa6_1uv0GUdMS8hRyb2CMI5bw3bCHFA/viewform?entry.1931818816=e955298                         | - C   |
|                     | dlužníka j<br>insolvenč<br>rozhodnu<br>insolvenč |                                                  | Zpětná vazba                                                                                                    |       |
| Typ<br>dokumentu    | Usnesení                                         |                                                  | * Označuje povinnou otázku                                                                                         |       |
| Datum<br>vyhotovení | 20221104                                         |                                                  | Typ zpětné vazby *                                                                                                 |       |
| Č.j. / sp.zn.       | č.j. KSHK                                        |                                                  | Námět na vylepšení                                                                                                 |       |
| Zpětná<br>vazba     |                                                  |                                                  |                                                                                                    |       |
| _hůty               |                                                  |                                                  | Textový popis *<br>Co nejpodrobněji prosím popište problém s daty získanými z dokumentu nebo námět na<br>vylepšení |       |
| Název               |                                                  |                                                  | Vaše odpověď                                                                                                    |       |
| Lhůta pro přihl     | ášení pohlec                                     |                                                  |                                                                                                    |       |
|                     |                                                  |                                                  | Název pošty                                                                                                    |       |
|                     |                                                  | <b>D</b>                                         | Usnesení                                                                                                    |       |

Zde je nutné vyplnit pouze Typ zpětné vazby a Textový popis. Ostatní údaje se automaticky vygenerují sami.

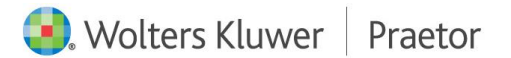

# LHŮTY

V této části analýzy datových zpráv dochází k výpisu všech lhůt a událostí, které umělá inteligence v daném dokumentu dohledá.

| 270a) ZKI v Ceských Budějovi                  | cich čj. ZKI_CB_P_3_963_2023_              | 5_ze_dne_23_1_2024        |      |                                                                                                    |   |   |  |
|-----------------------------------------------|--------------------------------------------|---------------------------|------|----------------------------------------------------------------------------------------------------|---|---|--|
| _hůty                                         |                                            |                           | * ·= | - + 🖬   1 z 16   🖓   []B                                                                                                    | Q | 8 |  |
| Název                                         | Lhůta                                      | Akce                      |      | 20 (6-9-3983/002)                                                                                                    |   |   |  |
| Lhůta pro zaplacení pokuty                    | 30 dnů od nabytí právní<br>moci rozhodnutí | Založit Ihůtu             |      |                                                                                                    |   |   |  |
|                                               |                                            | Založit lhůtu do outlooku |      | ZEMĚŘICKÝ A KATASTRÁLNÍ INSPEKTORÁT V ČESKÝCH BUDĚJOVICÍCH<br>378 66 České Budějovice, Lidicia II. 12411<br>Č. 20 CB 4-34652223-5<br>Vjílogi (p. 1004, J.O.P. Pumpr                                                                                                    |   |   |  |
| Lhůta pro zaplacení náhrady<br>nákladů řízení | 30 dnů od nabytí právní<br>moci rozhodnutí | Založit Ihůtu             |      | Caské Budijovica, 23. 1. 2024                                                                                                    |   |   |  |
|                                               |                                            |                           |      | ROZHODNUTI                                                                                                    |   |   |  |
|                                               |                                            | Zalozit inutu do outiooku |      | Zaměnněňský a kutacatatel i inspektorát v Čaských Budějovicish jako vétoně a mistete přektukný<br>orgán státní správy podle § 4 písm. e) a příkný č. 1 zákona č. 359/1992 Sb., o zeměrněňských<br>a kutastrálních negárech, ve znění pozrôfijíčné předpisů, nachodi v fizari o přestupku vedeném                                                                                                    |   |   |  |
| Lhůta pro podání odvolání                     | 15 dnů od oznámení<br>rozhodnutí           | Založit Ihūtu             |      | profi citvrinérému (m. 27. ranzasému dre X. X. XXXX, byem XXX, čásla polsky, pod kteru<br>je austravnoji zeměrníkeji irebný v elosti v vojříštku, austravnoji z zeměrněkných<br>inžernýti, XXX, podle zákons č. 2502/35 Sb. o objovédenski za přestajsky a Titeril o rich,<br>ve změrní postřejších z přestáviji (šálé jen zákonse o oskodnékonst za přestajský) a zákona<br>č. 500/2004 Bb, správní fásk, ve změrní postějších přespisá (ádle jen zprávní řásť), |   |   |  |
|                                               |                                            | Založit lhůtu do outlooku |      | takto:                                                                                                    |   |   |  |
|                                               |                                            |                           |      | I. Autorizovaný zeměměřický inženýr Ing. XY, narozený dne X. X. XXXX, bytem XXX, číslo                                                                                                    |   |   |  |

Každá lhůta/událost je rozdělena na **Název, délku lhůty/události a akci**. Akcí je myšlena možnost založit úkol v Praetoru, Outlooku nebo dokonce ve Vašem Google kalendáři. Situace je zde stejná jako u tlačítka "reaguj na". Díky přiřazení na spis dojde k propsání všech údajů do zde zakládaného úkolu.

| 0501077 uspesení insolvence       |                      |                           |   |                     |                  |                            |                          |                  |
|-----------------------------------|----------------------|---------------------------|---|---------------------|------------------|----------------------------|--------------------------|------------------|
| 35310/7_usnesen_insolvence        |                      |                           |   |                     |                  |                            |                          |                  |
| iůta pro sdělení zajišťovacích    | nezjištěno           | Založit Ihůtu             | - | 🔶 Lhůta             |                  |                            |                          |                  |
| av                                |                      |                           |   | Spis:               | 2024/007 (Insol  | vence)                     |                          | 🗋 Otevřít spi    |
|                                   |                      | Založit lhůtu do outlooku |   | Dokument:           | 20221104_2024    | 007_Usneseni_test          |                          | 🕒 Otevřít dokum  |
|                                   |                      |                           |   | Тур:                | ) Lhúta          | Úkol Údálost               | Privátní 🗌 F             | odléhá schválení |
| ůta pro navržení konání schůze    | 7 dnů od zveřejnění  | Založit Ihůtu             |   | Hlavní zpracovatel: | Zádvorská Kristy | ina                        | ~                        |                  |
| itelu nebo niasovani o<br>dlužení | zpravy pro oddiuzeni |                           |   | Další zpracovatelé: | Harvey Specter,  | Hrozný Karel, Hrubý Petr   |                          |                  |
|                                   |                      | Založit lhůtu do outlooku |   | Zadavatel:          | Novák Pavel      |                            | ~                        |                  |
|                                   |                      |                           |   | Тур:                |                  |                            |                          |                  |
| úta pro podání odvolání proti     | 15 dnů od zveřejnění | Založit Ihůtu             |   | Předmět:            | Lhůta pro navrže | ení konání schůze věřitelů | i nebo hlasování o oddlu | žení             |
| oku V.                            |                      |                           |   | Začátek:            | 20.03.2024 ~     |                            | Právní řád: Česká n      | epublika         |
|                                   |                      | Založit Ihůtu do outlooku |   | Délka:              | 7                | Kalendářních dnů           | V Následující            | pracovní den     |
|                                   |                      | Lines man                 |   | Konec Ihůty:        | 27.03.2024       | (středa)                   |                          |                  |
| ita pro podání odvolání proti     | 15 dnů od zveřejnění | Zoložil Ibidu             |   | Stav:               |                  |                            |                          |                  |
| oku XIX.                          | 12 Store an arrange  | Zaiozit inutu             |   | Poznámka:           | 1                |                            |                          |                  |
|                                   |                      | Založit lhůtu do outlooku |   |                     |                  |                            |                          |                  |
| ibiekty                           |                      |                           |   |                     |                  |                            |                          |                  |
| DJERLY                            |                      |                           |   |                     |                  |                            |                          |                  |

V případě, že umělá inteligence nedohledá počátek lhůty, dojde k upozornění a následně je nutné pro přepočet konce lhůty ručně zadat začátek úkolu.

#### SUBJEKTY

Zde dojde k vyplnění údajů k subjektům, které umělá inteligence dohledá v daném dokumentu. Naleznete zde údaje jako Role, Označení, IČO, Datum narození a Adresa. Údaje jsou vyplněny jenom v případě, že je umělá inteligence v dokumentu dohledá.

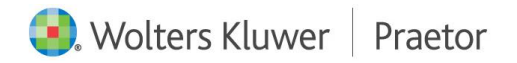

| 59591077_u                               | snesení_insolve                                  | ence                   |                   |                                   |                                                                                       |     |                                                                |                                                                                                    |       |   |  |
|------------------------------------------|--------------------------------------------------|------------------------|-------------------|-----------------------------------|---------------------------------------------------------------------------------------|-----|----------------------------------------------------------------|----------------------------------------------------------------------------------------------------|-------|---|--|
| výroku V.                                |                                                  |                        |                   |                                   | Laiozit IIIutu                                                                        | * 🖷 |                                                                | - + 🖂   1 z3   🤉   CB                                                                                                    | Q   E | 3 |  |
|                                          |                                                  |                        |                   | Založi                            | lhůtu do outlooku                                                                     |     |                                                                | 4.1. KSHK 15. INN 17091/902.4.576-8-3                                                                                                    |       |   |  |
| Lhůta pro po                             | dání odvolání <sub>l</sub>                       | proti 15               | dnů od zveřej     | nění                              | Založit Ihútu                                                                         | -   |                                                                | <ul> <li>C. FROMEN DE TRACE POLITICA DE LA CONTRACTIVA DE LA CONTRACTIVA DE LA<br/>CONTRACTIVA DE LA CONTRACTIVA DE LA CONTRACTIVA DE LA CONTRACTIVA DE LA CONTRACTIVA DE LA CONTRACTIVA DE LA CONTRACTIVA DE LA CONTRACTIVA DE LA CONTRACTIVA DE LA CONTRACTIVA DE LA CONTRACTIVA DE LA CONTRACTIVA DE LA CONTRACTIVA DE LA C</li></ul>                                                                        |       |   |  |
| vyroku XIX.                              |                                                  |                        |                   | 7-1-21                            | And an and a state store                                                              |     |                                                                | USNESENÍ                                                                                                    |       |   |  |
|                                          |                                                  |                        |                   | Zalozi                            | inutu do outiooku                                                                     |     | Kraie                                                          | ký soud v Hradci Králové rozbodl soudcem Mgr. Ondřejem Kubitem v insolvenéní věcí                                                                                                    |       |   |  |
|                                          |                                                  |                        |                   |                                   |                                                                                       |     |                                                                |                                                                                                    |       |   |  |
|                                          |                                                  |                        |                   |                                   |                                                                                       | _   | dhužr                                                          | ikπ Luboš Horáček, r. č.: 661110/1519,<br>bytem Jasenná 122, 552 22, Jasenná                                                                                                    |       |   |  |
|                                          |                                                  |                        |                   |                                   |                                                                                       | -   | dhár<br>o ins                                                  | ika: Luboš Horáček, r. č.: 661110/1519,<br>bytem Jasenná 122, 552 22, Jasenná<br>Juvenčním návrhu dlužníka                                                                                                    |       |   |  |
| ubjekt                                   | ty                                               |                        |                   |                                   |                                                                                       | 1   | dhár                                                           | ika: Luloo Hoséket, r. č. i 64110/1519,<br>bytem Jasemai 122, 552 22, Jasemai<br>évenéním nivrhu dlužníku<br>takto:                                                                                                    |       |   |  |
| ubjekt                                   | y<br>Označení                                    | lčo                    | Datum             | Rodné číslo                       | Adresa                                                                                | 1   | dhươ<br>o ins<br>1.                                            | Az Labok Hondek, e. t. 640119/1595,<br>hytom Basemia 122, 523 23, Jasemia<br>beochian nivehus dhardha<br><b>takne:</b><br>Toato vyhilikon se ornamnije, ir snohendörin nivehem v záhlarí samdendo-<br>nerrítovatk byle zahájens insolventáři kizení ve věti dhárske: Labol Honžek, ret-<br>601119/1593, Josen 22, 523 22, Jasemi                                                                                                    |       |   |  |
| ubjekt<br><sup>Role</sup>                | <b>y</b><br>Označení                             | lčo                    | Datum<br>narození | Rodné číslo                       | Adresa                                                                                |     | dhár<br>o ins<br>I.<br>II.                                     | As Labob Houlds, r. 1, e0119/1395,<br>hypenparenta 122, 582 22, jaemna<br>kentzien envietun dankas<br><b>Izan</b><br>Toats vyhilikos se emarantija, fe invierution nieturem v zahleri unnelmeh-<br>sentivosta, bijo sekulismi mehodenki envietu visi dalakas. Labol Houkik, et<br>601111/1393, jaevna 122, 592 22, jaevna.                                                                                                    |       |   |  |
| ubjekt                                   | C <b>Y</b><br>Označení                           | lčo                    | Datum<br>narození | Rodné číslo                       | Adresa                                                                                |     | dhár<br>o ins<br>I.<br>II.<br>II.                              | As Labob Howkie, F. 24 60119/1595,<br>hyperson 202, 2622 Journal<br>Servician interfue databas<br>International Services and Services and Ser                                                                            |       |   |  |
| ubjekt<br>Role                           | <b>Označení</b><br>Luboš                         | lčo                    | Datum<br>narození | Rodné číslo<br>661110/1519        | Adresa<br>Jasenná 122,                                                                |     | dhár<br>o ins<br>I.<br>II.<br>II.<br>II.<br>IV.                | As Labob Howleds, e. 1, e4 00119/1395,<br>programming 20, 252 22 20, 2004<br>benchmin nivelven dlaineas<br><b>Internet de labor de labor de labor de labor de labor de labor de labor<br/>de labor de labor de labor de labor de labor de labor de labor de labor<br/>de labor de labor de labor de labor de labor de labor de labor de labor<br/>de labor de labor de labor de labor de labor de labor de labor de labor<br/>de labor de labor de labor de labor de labor de labor de labor de labor<br/>de labor de labor de labor de labor de labor de labor de labor<br/>de labor de labor de labor de labor de labor de labor de labor<br/>de labor de labor de labor de labor de labor de labor de labor<br/>de labor de labor de labor de labor de labor de labor<br/>de labor de labor de labor de labor de labor de labor<br/>de labor de labor de labor de labor de labor de labor<br/>de labor de labor de labor de labor de labor de labor<br/>de labor de labor de labor de labor de labor<br/>de labor de labor de labor de labor de labor de labor<br/>de labor de labor de labor de labor de labor de labor<br/>de labor de labor de labor de labor de labor de labor<br/>de labor de labor de labor de labor de labor de labor<br/>de labor de labor de labor de labor de labor de labor<br/>de labor de labor de labor de labor de labor de labor de labor<br/>de labor de labor de labor de labor de labor de labor de labor<br/>de labor de labor de labor de labor de labor de labor de labor de labor de labor<br/>de labor de labor de labor de labor de labor de labor de labor de labor<br/>de labor de labor de labor de labor de labor de labor de labor de labor<br/>de labor de labor de l</b> |       |   |  |
| <b>ubjekt</b><br>Role<br>dlužník         | <b>Označení</b><br>Luboš<br>Horáček              | lčo                    | Datum<br>narození | <b>Rodné číslo</b><br>661110/1519 | Adresa<br>Jasenná 122,<br>552 22,                                                     |     | dhair<br>o ins<br>I.<br>II.<br>II.<br>IV.<br>V.                | Labois Houcket, et. 24 00110/1395,<br>programming 25, 252 25, 25 0, 25 0, 2                                                                                     |       |   |  |
| <b>Subjekt</b><br>Role<br>dlužník        | <b>Označení</b><br>Luboš<br>Horáček              | lčo                    | Datum<br>narození | Rodné číslo<br>661110/1519        | Adresa<br>Jasenná 122,<br>552 22,<br>Jasenná                                          |     | diaż<br>o ins<br>I.<br>II.<br>IV.<br>V.<br>V.<br>VI.           | As Labois Houcket, s. 1, editBH/JSBN,<br>Brown Har, Balan S, Sang M, Sang M, Sang                                                                               |       |   |  |
| ubjekt<br>Role<br>Ilužník                | Označení<br>Luboš<br>Horáček                     | Ičo<br>05720834        | Datum<br>narození | Rodné číslo<br>661110/1519        | Adresa<br>Jasenná 122,<br>552 22,<br>Jasenná<br>Jankovcova                            |     | diaż<br>o ins<br>I.<br>II.<br>II.<br>IV.<br>V.<br>V.<br>VI.    | Labols Houlds 4, c 1, ddHB/J355,<br>more and 12, 522 2014     more and 22, 522 2014     more and 22, 522 2014     more and 22, 522 2014     more and 22, 522 2014     more and 22, 522 2014     more and 22, 522 2014     more and 2014     more and 2014     mor                                                                                         |       |   |  |
| Role<br>dlužník                          | Označení<br>Luboš<br>Horáček<br>ISALIS<br>VOS    | <b>Ičo</b><br>05720834 | Datum<br>narození | Rodné číslo<br>661110/1519        | Adresa<br>Jasenná 122,<br>552 22,<br>Jasenná<br>Jankovcova<br>1518/2 170              |     | diada<br>o inte<br>I.<br>II.<br>II.<br>IV.<br>V.<br>V.<br>VI.  | Ar Being Honcker, F. J. edit Hilly 1938 https://www.article.com/article.com/artin/article.com/article.com/article.com/article.com/article.com/art                                                                                       |       |   |  |
| Role<br>dlužník<br>nsolvenční<br>správce | Cynačení<br>Luboš<br>Horáček<br>ISALIS<br>v.o.s. | <b>Ičo</b><br>05720834 | Datum<br>narození | Rodné číslo<br>661110/1519        | Adresa<br>Jasenná 122,<br>552 22,<br>Jasenná<br>Jankovcova<br>1518/2, 170<br>OB Brehz |     | disar<br>o ino<br>I.<br>II.<br>III.<br>IV.<br>V.<br>VI.<br>VI. | Labor Houcket, r. 1, editify/19% types of the second second                                                                                        |       |   |  |

× Storno

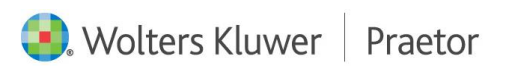

#### 9 ANONYMIZACE

Jedná se o službu anonymizace citlivých údajů.

V případě spuštění jakéhokoli promptu z naší služby nejdříve dochází k anonymizaci dat a až poté dojde k přeposlání samotného požadavku Vašemu poskytovateli AI. Následně dochází k deanonymizaci a klientovi již vidí odpověď AI s vyplněnými citlivými údaji.

V rámci současné aktualizace je zpřístupněna možnost Náhledu anonymizačního okna.

| Ronfigurace Praetor Al |                                                   | × |
|------------------------|---------------------------------------------------|---|
| Verze:                 | 1.7.1 beta                                        |   |
| Server:                |                                                   |   |
| Uživatelský token:     | YMENYEMNYGNIBI LEKKINTIL MENMINIYE MEUNEMPINISTIK |   |
| Náhled anonymizace:    |                                                   |   |
| Test service           | OK Zrušit                                         |   |

Po spuštění promptu dojde k otevření zmiňovaného okna s textovým přepisem daného dokumentu včetně zvýraznění námi vybraných citlivých údajů, které následně budou, po potvrzení spuštění promptu, anonymizovány.

| Praetor AI - náhled anonymizace                                                                                                    |                   |                       | × |
|----------------------------------------------------------------------------------------------------|-------------------|-----------------------|---|
| č. j. <mark>9Ad 5/2019 - 184</mark>                                                                                                    |                   |                       | - |
|                                                                                                    |                   |                       |   |
| /                                                                                                    |                   |                       |   |
| ČESKÁ REPUBLIKA                                                                                                    |                   |                       |   |
| ROZSUDEK<br>JMÉNEM REPUBLIKY                                                                                                    |                   |                       |   |
| Městský soud v Praze rozhodl v senátě složeném z předsedkyně JUDr. Ivanky Havlíkové a soudců Mgr. Ing. Silvie Svobodové a JUDr. N<br>věci                        | laděždy Řehákov   | ré v právní           |   |
| žalobkyně: JUDr. Klára A. Samková, Ph. D. sídlem Španělská 742/6, 120 00 Praha 2 proti                                                                           |                   |                       |   |
| žalované: Česká advokátní komora<br>sídlem Národní 118/16, 110 00 Praha 1                                                                                        |                   |                       |   |
| zastoupené advokátkou JUDr. Petrou Vráblikovou<br>sídlem Karlštejnská 518, 252 29 Lety                                                                           |                   |                       |   |
| o žalobě proti rozhodnutí odvolacího kárného senátu odvolací kárné komise České advokátní komory ze dne 9. 10. 2018, č. j. 🛚 142/20                              | 16                |                       |   |
| takto:                                                                                                    |                   |                       |   |
| Rozhodnutí odvolacího kárného senátu odvolací kárné komise České advokátní komory ze dne 9. 10. 2018, č. j. K 142/2016, se zrušuje                               | a věc se vrací ža | lované <mark>k</mark> |   |
| dalšímu řízení.<br>Žalovaná je povinna zaplatit žalobkyni náhradu nákladů řízení ve výši <mark>13 200 Kč</mark> ve lhůtě jednoho měsíce od právní moci rozsudku. |                   |                       |   |
| Odůvodnění:                                                                                                    |                   |                       |   |
| Přidat označené                                                                                                    | Spustit           | Zruši                 | t |
|                                                                                                    |                   |                       |   |

V případě zájmu lze přidávat další části textu k anonymizaci.

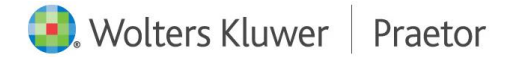